# **CBS** Colegio Bautista Shalom

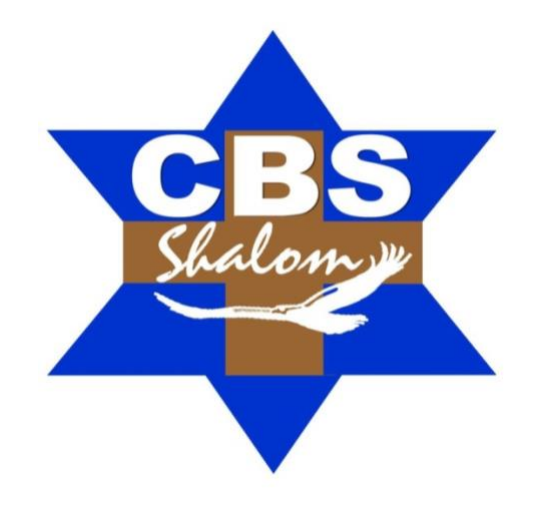

## **Computación IV Cuarto BACO PFS Primer Bimestre**

#### Contenidos

#### **ESQUEMATIZAR**

- ✓ ESQUEMATIZAR (AGRUPAR) DATOS EN UNA HOJA DE CÁLCULO.
- ✓ ESQUEMAS AUTOMÁTICOS.
- ✓ ESQUEMAS MANUALES.
- ✓ SUBTOTALES.

#### FUNCIONES DE BASE DE DATOS

✓ BUSCARV.

#### ALGUNAS FUNCIONES ESTADÍSTICAS

#### ALGUNAS FUNCIONES DE BASES DE DATOS

#### **BUSCAR OBJETIVO**

- ✓ TABLA DE DATOS.
- ✓ FUNCIÓN SI.
- FUNCION SI ANIDADA.
- ✓ FORMATO CONDICIONAL.

#### TABLAS DINÁMICAS

- ✓ GRÁFICOS DINÁMICOS.
- AÑADIR IMÁGENES A UNA GRÁFICA.

#### SOLVER

#### INFORMACIÓN (INCLUÍDA EN ESTE DOCUMENTO EDUCATIVO) TOMADA DE:

#### **Documentos/libros:**

1. CUADERNO DE EJERCICIOS Y PRACTICAS EXCEL AVANZANDO. Bloque 2 y Bloque 3.

#### Sitios web:

1. https://support.office.com/es-es/article/esquematizar-agrupar-datos-en-una-hoja-de-c%C3%A1lculo-08ce98c4-0063-4d42-8ac7-8278c49e9aff

**NOTA:** conforme vayas avanzando en el aprendizaje de cada uno de los temas desarrollados, encontrarás ejercicios a realizar. Sigue las instrucciones de tu catedrático(a).

## ESQUEMATIZAR

## ESQUEMATIZAR (AGRUPAR) DATOS EN UNA HOJA DE CÁLCULO

Si el usuario posee una lista de datos que desee agrupar y resumir, puede crear un esquema de hasta ocho niveles, uno para cada grupo. Cada nivel interno, que está representado por un número superior de símbolos del esquema, muestra datos de detalle del nivel externo anterior, representado por un número inferior de símbolos de esquema.

Utiliza un esquema para mostrar rápidamente filas o columnas de resumen, o bien para mostrar los datos de detalle de cada grupo. Puedes crear un esquema de filas (como se ilustra en el ejemplo siguiente), un esquema de columnas o un esquema de filas y columnas. Como usuario del programa de Microsoft Excel, deberás de realizar lo siguiente:

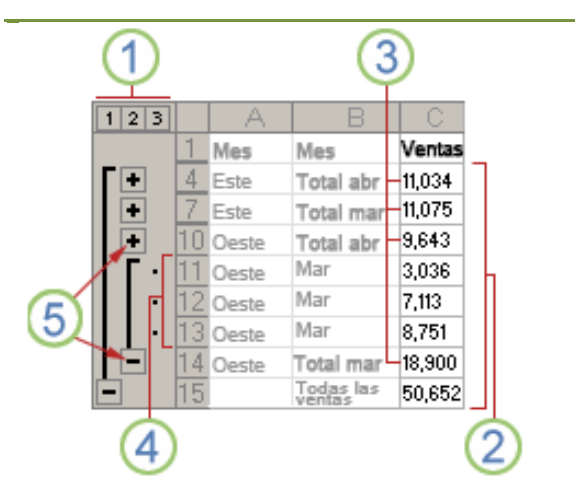

Se muestra una fila de datos de ventas agrupados por regiones geográficas y meses con varias filas de resumen y detalles. 1. Para mostrar filas para un nivel, haga clic en los símbolos de esquema 123 adecuados.

2. El nivel 1 contiene las ventas totales de todas las filas de detalle.

3. El nivel 2 contiene las ventas totales para cada mes en cada región.

4. El nivel 3 contiene las filas de detalle — en este caso, las filas 11 a 13.

5. Para expandir o contraer datos en el esquema, haga clic en los símbolos de esquema ∎ y ■ .

#### **ESQUEMAS AUTOMÁTICOS**

**1.** Realice la siguiente tabla en Excel:

| Relacion de G | astos |         |       |       |      |       |       |
|---------------|-------|---------|-------|-------|------|-------|-------|
|               | Enero | Febrero | Marzo | Abril | Mayo | Junio | Total |
| Agua          | 200   |         | 180   |       | 210  |       | 590   |
| Luz           | 180   | 180     | 180   | 180   | 180  | 180   | 1080  |
| Telefono      | 250   | 270     | 272   | 275   | 275  | 281   | 1623  |
| Renta         | 1500  | 1500    | 1500  | 1500  | 1500 | 1500  | 9000  |
| Total         | 2130  | 1950    | 2132  | 1955  | 2165 | 1961  | 12293 |

- 2. Seleccione todo el rango de la tabla, incluyendo las columnas y filas de totales.
- **3.** Vaya a la pestaña DATOS, ubique el icono AGRUPAR, de un clic en la flecha hacia abajo y seleccione AUTOESQUEMA.

**NOTA:** Vera que Excel selecciona automáticamente todas las filas seleccionadas y aplica la agrupación correspondiente.

#### **ESQUEMAS MANUALES**

**1.** Realice la siguiente tabla en Excel:

| Municipio o | Entidad         |            |            |
|-------------|-----------------|------------|------------|
| Delegacion  | Federativa      | Habitantes | Porcentaje |
| Tijuana     | Baja California | 1410700    | 1.37       |

| Juarez              | Chihuahua  | 1313338 | 1.27 |
|---------------------|------------|---------|------|
| Izcatepec           | DF         | 1820888 | 1.76 |
| Gustavo A Madero    | DF         | 193161  | 1.16 |
| Ecatepec de Morelos | Edo Mex    | 1688258 | 1.63 |
| Nezahualcoyotl      | Edo Mex    | 1140528 | 1.1  |
| Leon                | Guanajuato | 1278087 | 1.24 |
| Guadalajara         | Jalisco    | 1600940 | 1.66 |
| Zapopan             | Jalisco    | 155790  | 1.12 |
| Puebla              | Puebla     | 1485941 | 1.44 |

- **2.** Seleccione un rango de filas como por ejemplo Jalisco.
- **3.** Vaya a la pestaña de DATOS, y busque el icono AGRUPAR. De un clic para agrupar dichas filas.

**NOTA:** Agrupar manualmente significa que usted deberá seleccionar que filas son las que desea esquematizar. Sin embargo, estas filas deben estar contiguas; si acaso tiene filas dispersadas por toda la tabla, es recomendable hacer una ORDENACION primero por la columna que vaya a agrupar para poder realizar el esquema.

#### SUBTOTALES

**1.** Realice la siguiente tabla en Excel:

| Plantel            | Matricula | Alumno                          |
|--------------------|-----------|---------------------------------|
| CNCI Ajusto        | 12301656  | SOFIA LIZETH RENDON RENDON      |
| CNCI Ajusto        | 12301936  | FERNANDO ULISES BARRON GONZALEZ |
| CNCI Aragon        | 1800873   | MARIAN ANABEL RODRIGUEZ GOMEZ   |
| CNCI Aragon        | 1801225   | FERNANDO RICO MONTOYA           |
| CNCI Aragon        | 1801305   | JAVIER RAMIREZ NAJERA           |
| CNCI Aragon        | 1800728   | ARGENIS GONZALEZ HERNANDEZ      |
| CNCI Aragon        | 1801758   | RICARDO IVAN MATA GRANADOS      |
| CNCI Atlaticlo     | 9201440   | JUAN CARLOS VELAZQUEZ ROMERO    |
| CNCI Atlaticlo     | 9200442   | JESUS FRANCO CASTAÑEDA          |
| CNCI Atzcaoitzalco | 4601638   | FRANCISCO ALFONSO GRUZ GARCIA   |
| CNCI Atzcaoitzalco | 4601632   | KARLA IRENE BERLIN RODRIGUEZ    |
| CNCI Atzcaoitzalco | 4600938   | ANDREA GONZALEZ CONTRERAS       |
| CNCI Atzcaoitzalco | 4601821   | REYNALDO LOPEZ HERNANDEZ        |
| CNCI Cuicuilco     | 6302167   | MAXIMILIANO VILLEGAS BATALLA    |
| CNCI Cuicuilco     | 6301817   | MATILDE APARICIO CALVILLO       |
| CNCI Cuicuilco     | 6301708   | ALEJANDRO GONZALEZ PEREZ        |
| CNCI Cuicuilco     | 6301832   | ALDO ROSAS RANGEL               |
| CNCI Cuicuilco     | 6302150   | JOSE FRANCISCO PALACIO ACEVEDO  |
| CNCI Cuicuilco     | 6301031   | RENE OROPEZA SOTELO             |
| CNCI Cuicuilco     | 6301059   | HUGO ALBERTO CABALLERO ORTEGA   |
| CNCI Cuicuilco     | 6301174   | ODON JORGE ALEJANDRO DIAZ       |
| CNCI Cuicuilco     | 6300903   | DAVID MORENTIEL JOSE            |
| CNCI Cuicuilco     | 6301590   | NANCY MAR ALVAREZ               |
| CNCI Cuicuilco     | 3602301   | ANGEL URIEL RIVERA NUÑEZ        |
| CNCI Cuicuilco     | 6301720   | CLAUDIA MICHELLE LIRACHUNUÑEZ   |
| CNCI Cuicuilco     | 6301865   | MIGUEL ALVARO MARTINEZ ARROYO   |
| CNCI Cuicuilco     | 6301931   | DIEGO ALONSO AGUILA CASTAÑON    |

| CNCI Cuicuilco | 6301931 | DIEGO ALONSO AGUILA CASTAÑON   |
|----------------|---------|--------------------------------|
| CNCI Cuicuilco | 6302060 | JOSE LUIS CUELLAS NIÑO         |
| CNCI Cuicuilco | 6302072 | JESUS EDUARDO PALACIOS JUAREZ  |
| CNCI Cuicuilco | 6301965 | ADRIAN ARANDA DEITA            |
| CNCI Cuicuilco | 6301389 | ENRIQUE JESUS LEON MEDINA      |
| CNCI Cuicuilco | 6301874 | JAIME HECTOR TOVAR VIVAR       |
| CNCI Cuicuilco | 6301837 | GAMALIEL GUSTAVO GARCIA FLORES |
| CNCI Cuicuilco | 3602740 | VIRIDIANA CASTILLO CHAVEZ      |
| CNCI Cuicuilco | 6302045 | LILIANA RAMON DAMIAN           |
| CNCI Cuicuilco | 6301842 | JOS HIRVING POMPA RODRIGUEZ    |
| CNCI Cuicuilco | 6302140 | ALEXANDRA OVALLE RODRIGUEZ     |
| CNCI Cuicuilco | 6302074 | SERGIO OMAR ESPINOZA GOMEZ     |

- **2.** A continuación, seleccione todo el rango de la tabla.
- 3. Vaya a la pestaña DATOS, ubique el icono de SUBTOTAL. Haga clic ahí.
- **4.** Aparecerá una caja de dialogo que le pregunta por algunas opciones:
  - **a.** PARA CAMBIO EN. Esto le indica la agrupación según el cambio de dato en una fila. Si seleccionamos PLANTEL, agrupara por planteles.
  - **b.** USAR FUNCION. Aquí le indicamos a Excel que tipo de subtotal queremos: CONTAR, SUMA, PROMEDIO, MAXIMO, MINIMO, PRODUCTO.
  - **c.** AGREGAR SUBTOTAL A. Aquí indicamos en que columna queremos que aparezca el subtotal. Marque todas las que apliquen.
  - **d.** De ACEPTÁR.

Ahora Excel aplicara los cambios y mostrara la tabla con subtotales insertando filas según el tipo de plantel, y agrupándolos como esquema.

## FUNCIONES DE BASE DE DATOS

Aprenderá a usar algunas de las funciones de bases de datos con las que cuenta Excel para manipular la información y obtener está en base a criterios de consulta.

1. Realice la siguiente tabla:

|                    |      |      |       |              | Tipo de        |
|--------------------|------|------|-------|--------------|----------------|
| Nombre             | Edad | Sexo | Grado | Caliifcacion | Evaluacion     |
| Emmanuel Rodriguez | 16   | m    | 1     | 9            | extraordinario |
| Jonatan Vazquez    | 17   | m    | 2     | 7            | ordinario      |
| Abraham Gaytan     | 20   | m    | 3     | 8            | ordinario      |
| Paola Linderos     | 16   | f    | 1     | 8            | extraordinario |
| Alejandra Bautista | 20   | f    | 3     | 8            | extraordinario |
| Adolfo Ferruzca    | 18   | m    | 2     | 7            | ordinario      |
| Rolando Campos     | 18   | m    | 3     | 6            | ordinario      |
| Daniela Peña       | 16   | f    | 1     | 7            | extraordinario |
|                    |      |      |       |              |                |
|                    | EDAD | SEXO | GRADO | CALIFICACION | EVALUACION     |
|                    | 17   | m    | 2     | 8            | ordinario      |
| BDCONTAR           |      |      |       |              |                |
| BDCONTARA          |      |      |       |              |                |
| BDMAX              |      |      |       |              |                |
| BDMIN              |      |      |       |              |                |

| BDMIN      |  |  |  |
|------------|--|--|--|
| BDSUMA     |  |  |  |
| BDPROMEDIO |  |  |  |
| BDPRODUCTO |  |  |  |

Verá que en la parte superior esta la tabla de información. En la siguiente sección esta una tabla más pequeña que es donde están los CRITERIOS de consulta. Notemos que tenemos los mismos títulos que en las columnas superior y en la celda inferior, tenemos el dato que queremos consultar.

En la parte inferior, tenemos un listado de las funciones que vamos a aplicar.

Casi todas las funciones se construyen así:

Función(rango\_de\_la\_tabla,columna\_donde\_se\_buscara,rango\_criterios) BDCONTAR(A5:F13,B5,B15:B16)

**2.** Realice las funciones indicadas siguiendo el mismo ejemplo.

**NOTA:** Consulte su Guia de Estudio donde se explica con detalle lo que hace cada una de las funciones, o bien, revise la ayuda de Excel en el apartado de funciones. Tambien puede pedirle a su profesor ayuda en cualquier duda.

#### BUSCARV

**1.** Realice la siguiente tabla:

| Clave  | Autor                 | Titulo                           | Precio |
|--------|-----------------------|----------------------------------|--------|
| 123321 | Alejandro Dumas       | Los tres mosqueteros             | 350.00 |
| 135426 | Arthur Conan Doyle    | Las aventuras de Sherlock Holmes | 345.00 |
| 124578 | Benito Perez Galdos   | Marianela                        | 234.00 |
| 235678 | Charles Dickens       | Cuento de Navidad                | 345.00 |
| 987654 | Charles Dickens       | Historia de dos ciudades         | 234.00 |
| 986532 | Charles Dickens       | Oliver Twist                     | 432.00 |
| 876521 | Edgar Allan Poe       | El gato negro                    | 34.00  |
| 124567 | Edgar Allan Poe       | Los crimenes de la Rue Morge     | 123.00 |
| 234590 | Fedor Dostoiewski     | Crimen y castigo                 | 234.00 |
| 102938 | Fernando de Rojas     | La celestina                     | 345.00 |
| 457812 | Franz Kafka           | La metamorfosis                  | 456.00 |
| 567890 | Gustave Flaubert      | Madame Bovary                    | 321.00 |
| 124576 | Jack Londo            | Colmillo Blanco                  | 432.00 |
| 113366 | JM Barrie             | Peter Pan                        | 321.00 |
| 124577 | Johann Wolfang Goethe | Fausto                           | 21.00  |
| 987066 | Julio Verne           | De la tierra a la Luna           | 21.00  |

| 667788 | Julio Verne                  | La vuelta al mundo en 80 dias 321.0 |        |
|--------|------------------------------|-------------------------------------|--------|
| 335578 | Leon Tolstoi                 | Ana Karenina                        | 231.00 |
| 123345 | Leon Tolstoi                 | Guerra y Paz                        | 231.00 |
| 345677 | Lewis Carroll                | Alicia en el pais de las maravillas | 234.00 |
| 345789 | Lope de Vega                 | Fuenteovejuna                       | 234.00 |
| 987234 | Mark Twain                   | El principe y el mendigo            | 343.00 |
| 567432 | Mark Twain                   | Las aventuras de Huckleberry Finn   | 34.00  |
| 789654 | Mark Twain                   | Las aventuras de Tom Sawyer         | 54.00  |
| 786655 | Mary Shelley                 | Frankenstein                        | 223.00 |
| 443366 | Miguel de Cervantes Saavedra | Don Quijote de la Mancha            | 123.00 |
| 347890 | Miguel de Unamuno            | La tia Tula                         | 123.00 |
| 235473 | Miguel de Unamuno            | Niebla                              | 189.00 |
| 123654 | Moliere                      | Las preciosas ridiculas             | 178.00 |
| 876555 | Moliere                      | Tartufo                             |        |
|        |                              |                                     | 289.00 |
| 445677 | Oscar Wilde                  | El fantasma de Canterville          | 389.00 |
| 665523 | Oscar Wilde                  | El retrato de Dorian Gray           | 289.00 |
| 907866 | Oscar Wilde                  | La importancia de Llamarse Ernesto  | 186.00 |
| 678955 | Ruben Dario                  | Azul                                | 278.00 |
| 456733 | Tomas Moro                   | Utopia                              | 378.00 |
| 554677 | Victor Hugo                  | Los miresables                      | 27.00  |
| 334466 | William Shakespeare          | El mercader de venecia              | 387.00 |
| 889906 | William Shakespeare          | El Rey Lear                         | 188.00 |
| 234567 | William Shakespeare          | Romeo y Julieta                     | 288.00 |
| 986543 | William Shakespeare          | Sueño de una noche de verano        | 178.00 |

## **NOTA:** puede abreviar el tamaño de la tabla no anotando todos los libros.

2. En una segunda hoja del libro de Excel, realice la siguiente tabla:

| Clave  | Autor                 | Titulo                        | Precio |
|--------|-----------------------|-------------------------------|--------|
| 124567 | Edgar Allan Poe       | Los crimenes de la Rue Morgue |        |
| 124577 | Johan Wolfgang Goethe | Fausto                        |        |

| 347890 | Miguel de Unamuno            | La tia Tula                       |  |
|--------|------------------------------|-----------------------------------|--|
| 443366 | Miguel de Cervantes Saavedra | Don Quijote de la Mancha          |  |
| 554677 | Victor Hugo                  | Los miserables                    |  |
| 567432 | Mark Twain                   | Las Aventuras de Huckleberry Finn |  |
| 789654 | Mark Twain                   | Las Aventuras de Tom Sawyer       |  |
| 875521 | Edgar Allan Poe              | El gato negro                     |  |
| 987066 | Julio Verne                  | De la Tierra a la Luna            |  |

- **3.** Lo que vamos a buscar es el precio de los libros que aparecen en esta segunda hoja, por lo que la formula deberá ir en la celda PRECIO de cada fila.
- 4. La función a usar es BUSCARV (en inglés VLOOKUP), así la formula queda: =BUSCARV(A3,Datos!A2:D41,4), donde A3, es el valor buscado -en este caso, la clave del libro-, DATOS!A2:D41, es el rango de toda la tabla que está en la hoja1, que se renombro como DATOS; y 4, es la columna -precio- que tiene el valor que quiero que me regrese.
- 5. Lo mismo tenemos que hacer con el resto de la tabla.

#### **ESCENARIOS**

Aprenderá a crear escenarios para responder la pregunta ¿QUÉ PASA SI? Los escenarios muestran diferentes situaciones sobre una misma base de información.

- **1.** Estamos planeando nuestras vacaciones y tenemos un presupuesto de 10,000 pesos. Vamos a seleccionar 3 distintos destinos para saber cual nos conviene mejor.
- **2.** Comenzamos con el primer destino. Realice la siguiente tabla:

| Presupuesto para viajar |      | Huatulco |
|-------------------------|------|----------|
| Dias                    | 3    | 2        |
| Traslado                | 3000 | 3280     |
| Hospedaje               | 2000 |          |
| Alimentos               | 1000 |          |
| Eventos                 | 3000 | 3000     |
| Suovenirs               | 500  | 500      |
|                         | 9500 | 6780     |

- 3. Ahora, nos vamos a la pestaña DATOS, y ubicamos el icono ANALISIS Y SI?
- 4. Seleccionamos la opción ADMINISTRACION DE ESCENARIOS y aparecerá una caja de dialogo con un cuadro de lista que contendrá los distintos escenarios. (Al principio aparecerá vacía). Damos un click en AGREGAR
- 5. Aparece otro cuadro de dialogo que nos pregunta cómo se llamara este escenario. Tecleamos DESTINO1.
- **6.** Después, aparece una caja indicando las celdas cambiantes, seleccionaremos únicamente las celdas de la columna C (numero 3), incluyendo su título (para identificarlo). Ejemplo: C1:C7
- 7. Y damos ACEPTAR. Nuestro primer escenario ha sido creado.
- 8. Ahora modificaremos la columna C, cambiando los valores:

| Chiapas |
|---------|
| 3       |
| 5400    |
|         |
|         |
| 3000    |
| 500     |
| 8900    |

**9.** Una vez terminado, repetimos los pasos 3 al 7. Poniendo como nombre de escenario DESTINO2.

**10.** Por último, volvamos a cambiar los valores de la columna C, con esta información:

| Г |             |
|---|-------------|
| l | Rivera Maya |
| ſ | 3 dias 2    |
| l | noches      |
| ſ | 11250       |
| ľ |             |
|   |             |
| ľ |             |
|   | 500         |
| ſ | 11750       |

- **11.** Y volvemos a repetir los pasos del 3 al 7 poniendo como nombre de escenario DESTINO3.
- 12. Ahora, en nuestra caja de dialogo de ADMINISTRACION DE ESCENARIO, tenemos 3 destinos. En la parte inferior de esta ventana, tenemos un botón que dice MOSTRAR. Si seleccionamos DESTINO1 y luego pulsamos MOSTRAR, veremos los valores que introducimos al inicio.
- **13.** De esta manera, podemos interpretar la pregunta: ¿Qué PASA SI VOY DE VACACIONES AL DESTINO1? ¿Qué PASA SI VOY DE VACACIONES AL DESTINO2?

**EJERCICIO 01.** Trabajas en una fábrica que cuenta con 3 plantas de producción. Se te encarga hacer un resumen de la producción de las 3 plantas para mostrarlas al gerente. Como sabes que se trata de un resumen, necesitas agrupar la información y solo en caso de que lo pida, mostrarle el detalle.

|    | A            | В       | С     | D     |
|----|--------------|---------|-------|-------|
| 1  | FABRICA 1    |         |       |       |
| 2  | ENERO        | FEBRERO | MARZO | ABRIL |
| 3  | Ejercicio #7 | 100     | 100   | 100   |
| 4  | 200          | 200     | 200   | 200   |
| 5  | 300          | 300     | 300   | 300   |
| 6  | 400          | 400     | 400   | 400   |
| 7  | 500          | 500     | 500   | 500   |
| 8  | 600          | 600     | 600   | 600   |
| 9  | 700          | 700     | 700   | 700   |
| 10 | 800          | 800     | 800   | 800   |
| 11 | 900          | 900     | 900   | 900   |
| 12 | 4400         | 4500    | 4500  | 4500  |
| 13 |              |         |       |       |
| 14 | FABRICA 2    |         |       |       |
| 15 | ENERO        | FEBRERO | MARZO | ABRIL |
| 16 | 100          | 100     | 100   | 100   |
| 17 | 200          | 200     | 200   | 200   |
| 18 | 300          | 300     | 300   | 300   |
| 19 | 400          | 400     | 400   | 400   |
| 20 | 500          | 500     | 500   | 500   |
| 21 | 600          | 600     | 600   | 600   |
| 22 | 700          | 700     | 700   | 700   |
| 23 | 800          | 800     | 800   | 800   |
| 24 | 900          | 900     | 900   | 900   |
| 25 | 4500         | 4500    | 4500  | 4500  |
| 26 |              |         |       |       |
| 27 | FABRICA 3    |         |       |       |
| 28 | ENERO        | FEBRERO | MARZO | ABRIL |
| 29 | 300          | 300     | 300   | 300   |
| 30 | 400          | 400     | 400   | 400   |
| 31 | 500          | 500     | 500   | 500   |
| 32 | 600          | 600     | 600   | 600   |
| 33 | 700          | 700     | 700   | 700   |
| 34 | 800          | 800     | 800   | 800   |
| 35 | 900          | 900     | 900   | 900   |
| 36 | 1000         | 1000    | 1000  | 1000  |
| 37 | 1100         | 1100    | 1100  | 1100  |
| 38 | 6300         | 6300    | 6300  | 6300  |
| 39 |              |         |       |       |
| 40 |              |         |       |       |

EJERCICIO 02. Trabajas como profesor en una Universidad y necesitas entregar calificaciones de tus alumnos.

Durante el curso, dictaste algunas prácticas y ejercicios, así como algunas otras actividades que sumadas nos dan la calificación del alumno. Sin embargo, el formato que usaste (horizontal) no es el adecuado para la escuela que lo requiere de manera vertical.

| 4  | A                                 | В           | С          | D          | Е          | F          | G          | н          | 1          | J          | К                 | L          | М           | Ν           | 0           | Ρ           | Q           | R           | S                     | Т           | U           | ۷           | W           | Х           | Y           | Ζ           | AA                  | AB         | AC     | AD               | AE    |
|----|-----------------------------------|-------------|------------|------------|------------|------------|------------|------------|------------|------------|-------------------|------------|-------------|-------------|-------------|-------------|-------------|-------------|-----------------------|-------------|-------------|-------------|-------------|-------------|-------------|-------------|---------------------|------------|--------|------------------|-------|
| 8  |                                   | ACTIVIDAD I | PRACTICA 1 | PRACTICA 2 | PRACTICA 3 | PRACTICA 4 | PRACTICA 5 | PRACTICA 6 | PRACTICA 7 | PRACTICA 8 | ELERCICIOS BASICO | PRACTICA 9 | PRACTICA 10 | PRACTICA 11 | PRACTICA 12 | PRACTICA 13 | PRACTICA 14 | PRACTICA 15 | EJERCICIOS INTERMEDIO | PRACTICA 16 | PRACTICA 17 | PRACTICA 18 | PRACTICA 19 | PRACTICA 20 | PRACTICA 21 | PRACTICA 22 | ELERCICIOS AVANZADO | Asistencia | Puntos | EXAMEN PARCIAL 1 | CALIF |
| 9  | Arreola Javier                    |             | 1          | 1          | 1          |            |            |            |            |            |                   |            |             |             |             |             |             |             |                       |             |             |             |             |             |             |             |                     | 10         | 13     |                  | 12.5  |
| 10 | Cortez Guzman Karen Gisel         |             | 1          | 1          | 1          | 1          | 1          | 1          | 1          | 1          |                   | 1          | 1           | 1           | 1           | 1           | 1           | 1           |                       | 1           |             |             |             |             |             |             |                     | 10         | 26     | 68               | 93.5  |
| 11 | Duran Rebolledo Edgar Josue       |             | 1          | 1          | 1          | 1          | 1          | 1          | 1          | 1          |                   |            |             |             |             |             |             |             |                       |             |             |             |             |             |             |             |                     | 10         | 18     | 66               | 83.5  |
| 12 | Gomez Reran Gabriela              | 1           | 1          | 1          | 1          |            |            |            |            |            |                   |            |             |             |             |             |             |             |                       |             |             |             |             |             |             |             |                     | 10         | 14     | 48               | 61.5  |
| 13 | Gonzalez Zapuche Brenda Denisse   |             | 1          | 1          | 1          |            | 1          | 1          |            | 1          |                   | 1          | 1           | 1           | 1           |             |             |             |                       |             |             |             |             |             |             |             |                     | 10         | 20     | 56               | 75.5  |
| 14 | Guerrero Zurita Carlos Eduardo    |             | 1          | 1          |            | 1          |            |            |            |            |                   |            |             |             |             |             |             |             |                       |             |             |             |             |             |             |             |                     | 10         | 13     | 68               | 80.5  |
| 15 | Hernandez Rodriguez Jorge Alfredo |             | 1          | 1          |            |            |            |            |            |            |                   |            |             |             |             |             |             |             |                       |             |             |             |             |             |             |             |                     | 10         | 12     | 36               | 47.5  |
| 16 | Huerta Izaguirre Hugo Javier      |             | 1          | 1          | 1          | 1          | 1          | 1          | 1          | 1          |                   | 1          | 1           |             |             |             | 1           |             |                       |             |             |             |             |             |             |             |                     | 10         | 21     | 44               | 64.5  |
| 17 | Ledezma Martinez Victor Hervey    |             | 1          | 1          | 1          |            | 1          | 1          | 1          |            |                   |            |             |             |             |             |             |             |                       |             |             |             |             |             |             |             |                     | 10         | 16     | 60               | 75.5  |
| 18 | Martinez Rangel Luis Alfonso      |             | 1          | 1          |            |            |            |            |            |            |                   |            |             |             |             |             |             |             |                       |             |             |             |             |             |             |             |                     | 10         | 12     | 58               | 69.5  |
| 19 | Olivo Nuñez Jose Ivanhoe          |             |            |            |            |            |            |            |            |            |                   |            |             |             |             |             |             |             |                       |             |             |             |             |             |             |             |                     | 10         | 10     |                  | 9.5   |
| 20 | Oscar Adrian Balderas Fernandez   |             | 1          | 1          | 1          | 1          | 1          | 1          | 1          | 1          |                   | 1          | 1           | 1           |             | 1           |             |             |                       | 1           |             |             |             |             | 1           |             |                     | 10         | 24     | 60               | 83.5  |
| 21 | Reyes Sanchez Joel                |             | 1          | 1          | 1          | 1          | 1          | 1          | 1          | 1          |                   | 1          | 1           | 1           |             | 1           | 1           | 1           |                       | 1           |             |             |             |             |             |             |                     | 10         | 25     | 68               | 92.5  |
| 22 | Rodriguez Castilleja Salvador     |             | 1          | 1          | 1          | 1          | 1          | 1          | 1          | 1          |                   | 1          | 1           | 1           |             | 1           |             |             |                       |             |             |             |             |             |             |             |                     | 10         | 22     | 52               | 73.5  |
| 23 | Salas Gonzalez Karen Yeyetzy      |             | 1          | 1          | 1          | 1          | 1          | 1          | 1          | 1          |                   | 1          | 1           | 1           |             |             |             |             |                       |             |             |             |             |             |             |             |                     | 10         | 21     | 54               | 74.5  |
| 24 | Trejo Saldaña Roberto Carlos      |             | 1          | 1          | 1          | 1          | 1          | 1          | 1          | 1          |                   | 1          | 1           | 1           |             | 1           |             |             |                       |             |             |             |             |             |             |             |                     | 10         | 22     | 62               | 83.5  |
| 25 | Vazquez Perez Sara Antonia        |             | 1          | 1          |            |            |            |            |            |            |                   |            |             |             |             |             |             |             |                       |             |             |             |             |             |             |             |                     | 10         | 12     | 64               | 75.5  |
| 26 | Zapata Garcia Jorge Luis          |             | 1          | 1          |            |            |            |            |            |            |                   |            |             |             |             |             |             |             |                       |             |             |             |             |             |             |             |                     | 10         | 12     | 60               | 71.5  |
| 27 | Rodriguez Martinez Elihud Karim   |             |            |            |            |            |            |            |            |            |                   |            |             |             |             |             |             |             |                       |             |             |             |             |             |             |             |                     | 6          | 6      |                  | 6     |
| 28 | Andrande Dominguez Jorge Eduardo  |             |            |            |            |            |            |            |            |            |                   |            |             |             |             |             |             |             |                       |             |             |             |             |             |             |             |                     | 5          | 5      | 58               | 63    |
| 29 | Peralta Figuerosa Hans Omar       |             |            |            |            |            |            |            |            |            |                   |            |             |             |             |             |             |             |                       |             |             |             |             |             |             |             |                     | 1          | 1      | 64               | 65    |
| 30 |                                   |             |            |            |            |            |            |            |            |            |                   |            |             |             |             |             |             |             |                       |             |             |             |             |             |             |             |                     |            |        | 57.60            | 68.03 |

Crea primero la hoja de DATOS ORIGINAL y copiaras está a otra hoja donde harás el esquema. Pero al hacerlo deberás usar la opción de TRANSPONER para que dicho esquema quede correcto.

Esta es la hoja original, y vemos que los nombres de los alumnos están en filas y la información con las prácticas en columnas. Y al final debe quedar así:

| 1 | 2 |    | A                 | В              | С                         | D                           | E                    | F                               | G                              | Н                                 | 1                            | J                              | K                            | L                        | М                              | N                  | 0                            | Ρ                           | Q                            | R                          | S                        | Т                               | U                                | V                           |
|---|---|----|-------------------|----------------|---------------------------|-----------------------------|----------------------|---------------------------------|--------------------------------|-----------------------------------|------------------------------|--------------------------------|------------------------------|--------------------------|--------------------------------|--------------------|------------------------------|-----------------------------|------------------------------|----------------------------|--------------------------|---------------------------------|----------------------------------|-----------------------------|
|   | 2 | 5  |                   | Arreola Javier | Cortez Guzman Karen Gisel | Duran Rebolledo Edgar Josue | Gomez Reran Gabriela | Gonzalez Zapuche Brenda Denisse | Guerrero Zurita Carlos Eduardo | Hernandez Rodriguez Jorge Alfredo | Huerta Izaguirre Hugo Javier | Ledezma Martinez Victor Hervey | Martinez Rangel Luis Alfonso | Olivo Nuñez Jose Ivanhoe | Oscar Adrian Balderæ Fernandez | Reyes Sanchez Joel | Rodriguez Cætilleja Salvador | Salæ Gonzalez Karen Yeyetzy | Trejo Saldaña Roberto Carlos | Vazquez Perez Sara Antonia | Zapata Garcia Jorge Luis | Rodriguez Martinez Elihud Karim | Andrande Dominguez Jorge Eduardo | Peralta Figuerosa Hans Omar |
| Г | • | 6  | ACTIVIDAD I       |                |                           |                             | 1                    |                                 |                                |                                   |                              |                                |                              |                          |                                |                    |                              |                             |                              |                            |                          |                                 |                                  |                             |
| L | • | 7  | PRACTICA 1        | 1              | 1                         | 1                           | 1                    | 1                               | 1                              | 1                                 | 1                            | 1                              | 1                            |                          | 1                              | 1                  | 1                            | 1                           | 1                            | 1                          | 1                        |                                 |                                  |                             |
| L | • | 8  | PRACTICA 2        | 1              | 1                         | 1                           | 1                    | 1                               | 1                              | 1                                 | 1                            | 1                              | 1                            |                          | 1                              | 1                  | 1                            | 1                           | 1                            | 1                          | 1                        |                                 |                                  |                             |
| L | • | 9  | PRACTICA 3        | 1              | 1                         | 1                           | 1                    | 1                               |                                |                                   | 1                            | 1                              |                              |                          | 1                              | 1                  | 1                            | 1                           | 1                            |                            |                          |                                 |                                  |                             |
| L | • | 10 | PRACTICA 4        |                | 1                         | 1                           |                      |                                 | 1                              |                                   | 1                            |                                |                              |                          | 1                              | 1                  | 1                            | 1                           | 1                            |                            |                          |                                 |                                  |                             |
| L | • | 11 | PRACTICA 5        |                | 1                         | 1                           |                      | 1                               |                                |                                   | 1                            | 1                              |                              |                          | 1                              | 1                  | 1                            | 1                           | 1                            |                            |                          |                                 |                                  |                             |
| L | • | 12 | PRACTICA 6        |                | 1                         | 1                           |                      | 1                               |                                |                                   | 1                            | 1                              |                              |                          | 1                              | 1                  | 1                            | 1                           | 1                            |                            |                          |                                 |                                  |                             |
| L | • | 13 | PRACTICA 7        |                | 1                         | 1                           |                      |                                 |                                |                                   | 1                            | 1                              |                              |                          | 1                              | 1                  | 1                            | 1                           | 1                            |                            |                          |                                 |                                  |                             |
| L | • | 14 | PRACTICA 8        |                | 1                         | 1                           |                      | 1                               |                                |                                   | 1                            |                                |                              |                          | 1                              | 1                  | 1                            | 1                           | 1                            |                            |                          |                                 |                                  |                             |
| L | • | 15 | EJERCICIOS BASICO |                |                           |                             |                      |                                 |                                |                                   |                              |                                |                              |                          |                                |                    |                              |                             |                              |                            |                          |                                 |                                  |                             |
| - |   | 16 | Puntos Basico     | 3              | 8                         | 8                           | 3                    | 6                               | 3                              | 2                                 | 8                            | 6                              | 2                            | 0                        | 8                              | 8                  | 8                            | 8                           | 8                            | 2                          | 2                        | 0                               | 0                                | 0                           |
| ÷ |   | 25 | Puntos Intermedio | 0              | 7                         | 0                           | 0                    | 4                               | 0                              | 0                                 | 3                            | 0                              | 0                            | 0                        | 4                              | 6                  | 4                            | 3                           | 4                            | 0                          | 0                        | 0                               | 0                                | 0                           |
| + |   | 34 | Puntos Avanzado   | 0              | 1                         | 0                           | 0                    | 0                               | 0                              | 0                                 | 0                            | 0                              | 0                            | 0                        | 2                              | 1                  | 0                            | 0                           | 0                            | 0                          | 0                        | 0                               | 0                                | 0                           |
|   |   | 35 | Asistencia        | 9.5            | 9.5                       | 9.5                         | 9.5                  | 9.5                             | 9.5                            | 9.5                               | 9.5                          | 9.5                            | 9.5                          | 10                       | 9.5                            | 9.5                | 9.5                          | 9.5                         | 9.5                          | 9.5                        | 9.5                      | 6                               | 5                                | 1                           |
|   |   | 36 | Puntos            | 16             | 42                        | 26                          | 17                   | 30                              | 16                             | 14                                | 32                           | 22                             | 14                           | 10                       | 38                             | 40                 | 34                           | 32                          | 34                           | 14                         | 14                       | 6                               | 5                                | 1                           |
|   |   | 37 | EXAMEN PARCIAL 1  |                | 68                        | 66                          | 48                   | 56                              | 68                             | 36                                | 44                           | 60                             | 58                           |                          | 60                             | 68                 | 52                           | 54                          | 62                           | 64                         | 60                       |                                 | 58                               | 64                          |
|   |   | 38 | CALIF             | 16             | 110                       | 92                          | 65                   | 86                              | 84                             | 50                                | 76                           | 82                             | 72                           | 10                       | 98                             | 108                | 86                           | 86                          | 96                           | 78                         | 74                       | 6                               | 63                               | 65                          |
|   |   | 20 |                   |                |                           |                             |                      |                                 |                                |                                   |                              |                                |                              |                          |                                |                    |                              |                             |                              |                            |                          |                                 |                                  | _                           |

Usando la opción de TRANSPONER, hacemos que los alumnos queden como columnas y los puntos como filas para poder hacer la esquematización correctamente.

EJERCICIO 03, Ahora vamos a practicar nuevamente con los subtotales. En este caso, tenemos un listado de nuestra música favorita:

| 24 | A                                   | В                                 | С                      | D      | E           |
|----|-------------------------------------|-----------------------------------|------------------------|--------|-------------|
| 1  | Nombre                              | Interprete                        | Album                  | Numero | Genero      |
| 2  | Pitbull - Calle ocho                | 1 Pitbull                         |                        |        | Blues       |
| 3  | Dady Yankee - Que tengo que hacer   | 4 Daddy Yankee                    | www.konclase.com       | 8      | Blues       |
| 4  | Angel y Kris - Na De Na             | 5 Angel y Kis                     | Showtime               | 8      | Reggaeton   |
| 5  | Calle 13 - Electro Movimiento       | 7 Calle 13                        |                        |        | Blues       |
| 6  | A esa gran velocidad                | A esa gran velocidad              | 20 super exitos        | 15     | Blues       |
| 7  | Afuera                              | Afuera                            | El Nervio del volcan   | 1      | Blues       |
| 8  | Calabria                            | Artist                            | Album                  | 2      | Genre       |
| 9  | Enseñame a olvidar                  | Aventura                          | bachatas romanticas 2  | 15     | bachatas    |
| 10 | Infieles                            | aventura                          | Kings of Bachata       | 2      | bachatas    |
| 11 | Por un beso                         | aventura                          | Gods Project           | 7      | bachatas    |
| 12 | Batista                             | Batista                           |                        |        | Blues       |
| 13 | Poeta de ningun lugar               | Brujerias producciones            | Lo mejor de rolitas    | 6      | Blues       |
| 14 | La celula que explota               | Caifanes                          | Gold Times             | 5      | Rock Pop    |
| 15 | Casi siempre estoy pensando en ti   | Casi siempre estoy pensando en ti |                        |        | Blues       |
| 16 | De que el amor apesta               | Omarly montana                    | Homenaje al Rey Azteca | 18     | Rock        |
| 17 | Cuarto para las dos                 | Cuarto para las dos               |                        |        | Blues       |
| 18 | Dady Yankee - Llamada de Emergencia | Daddy Yankee                      | Talento de barrio      | 5      | Reggaeton   |
| 19 | Dont stop the music                 | Desconocido                       | Sin titulo 15-12       | 19     | Desconocido |
| 20 | Musica triva mix                    | DJ Antena                         | Electro 2006           | 16     | Tribal      |
| 21 | Don Omar - Blue Zone                | Don Omar                          | Idon                   | 3      | Reggaeton   |
| 22 |                                     |                                   |                        |        |             |

Realiza unos subtotales para saber:

- a. Cuántas canciones/melodías tienes según el género.
- **b.** Cuántas canciones según el intérprete.

**EJERCICIO 04.** A continuación, deberá practicar con las funciones de base de datos que vio en los ejercicios anteriores. Esta práctica necesita 2 libros de trabajo de Excel: BASES2.XLS y BASES3.XLS que prácticamente contienen la misma información. Aunque en la práctica se menciona que ya existen, en caso contrario usted debe crear los mismos tecleando la información que aparece en la imagen de más abajo.

|    | ◆ A        | В           | С     | D        | E           | F        | G     |
|----|------------|-------------|-------|----------|-------------|----------|-------|
| 1  | Nombre     | Apellidos   | Clase | Lenguaje | Matemáticas | História | Media |
| 2  | Txetxu     | Arazabaleta | A     | 5        | 7           | 9        |       |
| 3  | Itziar     | Bengoetxea  | B     | 7        | 5           | 5        |       |
| 4  | Prudencia  | Gara        | C     | 3        | 8           | 5        |       |
| 5  | Leocadia   | Garcia      | В     | 6        | 5           | 8        |       |
| 6  | Estrellita | Gutierrez   | C     | 6        | 6           | 7        |       |
| 7  | Romualdo   | Gutierrez   | B     | 8        | 4           | 6        |       |
| 8  | Godofredo  | Martineti   | A     | 7        | 5           | 6        |       |
| 9  | Sigfrido   | Martinez    | C     | 5        | 7           | 8        |       |
| 10 | Gumersindo | Martinez    | C     | 7        | 6           | 5        |       |
| 11 | Leovigildo | Mastuerzo   | B     | 8        | 9           | 8        |       |
| 12 | Heladio    | Parralo     | A     | 6        | 3           | 9        |       |
| 13 | Urko       | Perez       | A     | 7        | 4           | 5        |       |
| 14 | Higinia    | Perez       | A     | 3        | 4           | 7        |       |
| 15 | Teodófilo  | Peritarpei  | A     | 6        | 3           | 9        |       |

| 16 | Macarena    | Pitu         | В | 6 | 5 | 6 |  |
|----|-------------|--------------|---|---|---|---|--|
| 17 | Quintiliano | Sanchez      | С | 3 | 8 | 5 |  |
| 18 | Romualdo    | Santemesma   | В | 9 | 3 | 7 |  |
| 19 | Ataulfo     | Segarra      | A | 5 | 5 | 6 |  |
| 20 | Demetrio    | Sinforoso    | С | 7 | 7 | 3 |  |
| 21 | Abunciana   | Torrelles    | A | 8 | 7 | 3 |  |
| 22 | Hugo        | Urdiales     | В | 8 | 6 | 7 |  |
| 23 | Idoia       | Zumalacarreg | С | 4 | 6 | 8 |  |
| 24 |             |              |   |   |   |   |  |

## ALGUNAS FUNCIONES ESTADÍSTICAS

=CONTAR(Rango de casillas).

Cuenta la cantidad de casillas numéricas que hay en el rango.

=CONTARA(Rango de casillas).

Cuenta la cantidad de casillas alfanuméricas del rango indicado. =MODA(Rango de casillas).

Devuelve el valor más común del rango.

=PROMEDIO(Rango de casillas).

Devuelve la media de los valores del rango de casillas indicado.

## ALGUNAS FUNCIONES DE BASES DE DATOS

=BDCONTAR(Rango o nombre de la tabla;Número de columna;Criterio).

Rango o Nombre de la tabla= Rango de casillas o nombre de la tabla.

Número columna = Columna donde se encuentran los datos sobre los que se realiza la operación.

Criterio = Rango donde se encuentra el criterio, (previamente indicado en forma de tabla).

Cuenta el número de casillas de la columna Número de columna de tabla que cumplen la condición de criterio.

=BDSUMAR(Rango o nombre de tabla;Número de columna;Criterio).

Suma las casillas numéricas de la columna Número de Columna de tabla, que cumplan la condición del criterio.

=BDPROMEDIO(Rango o nombre de tabla;Número Columna;Criterio).

Calcula la media de los valores de la columna Número columna de tabla, que cumplan el criterio.

=BDMAX(Rango o nombre de tabla;Número Columna;Criterio).

Devuelve el valor máximo de la columna Número columna indicada de tabla, que cumpla la condición del criterio.

=BDMIN(Rango o nombre de tabla;Número Columna;Criterio).

Devuelve el valor mínimo de la columna Número columna de tabla, que cumpla la condición del criterio.

- Criterio, son siempre como mínimo dos casillas, una que es el nombre de la columna y otra que es la condición que se ha de cumplir.
- Número Columna es la posición que ocupa una determinada columna dentro de la tabla. Por ejemplo en ejercicio que se verá posteriormente, Lenguaje ocupa la columna cuatro.

#### **EJERCICIO 04.1** Recupere el archivo BASE2.XLS, haga las operaciones siguientes:

I Ponga nombre a la tabla, no hace falta incluir la columna Media.

☑ Contar el nº de exámenes de todas las asignaturas, función =CONTAR.

☑ Contar nº de alumnos, función =CONTARA.

☑ Mostrar las notas más comunes de cada asignatura, función =MODA.

☑ Calcular la media de cada asignatura, función =PROMEDIO.

| Nombre      | Apellidos      | Clase | Lenguaje | Matemáticas | Historia | Media |
|-------------|----------------|-------|----------|-------------|----------|-------|
| Txetxu      | Arazabaleta    | Α     | 5        | 7           | 9        | 7,00  |
| Itziar      | Bengoetxea     | В     | 7        | 5           | 5        | 5,67  |
| Prudencia   | Gara           | С     | 3        | 8           | 5        | 5,33  |
| Leocadia    | Garcia         | В     | 6        | 5           | 8        | 6,33  |
| Estrellita  | Gutiérrez      | С     | 6        | 6           | 7        | 6,33  |
| Romualdo    | Gutiérrez      | В     | 8        | 4           | 6        | 6,00  |
| Godofredo   | Martineti      | Α     | 7        | 5           | 6        | 6,00  |
| Sigfrido    | Martínez       | С     | 5        | 7           | 8        | 6,67  |
| Gumersindo  | Martínez       | С     | 7        | 6           | 5        | 6,00  |
| Leovigildo  | Mastuerzo      | В     | 8        | 9           | 8        | 8,33  |
| Heladio     | Parralo        | Α     | 6        | 3           | 9        | 6,00  |
| Urko        | Pérez          | Α     | 7        | 4           | 5        | 5,33  |
| Higinia     | Pérez          | Α     | 3        | 4           | 7        | 4,67  |
| Teodófilo   | Peritarpei     | Α     | 6        | 3           | 9        | 6,00  |
| Macarena    | Pitu           | В     | 6        | 5           | 6        | 5,67  |
| Quintiliano | Sánchez        | С     | 3        | 8           | 5        | 5,33  |
| Romualdo    | Santemesmasses | В     | 9        | 3           | 7        | 6,33  |
| Ataulfo     | Segarra        | Α     | 5        | 5           | 6        | 5,33  |
| Demetrio    | Sinforoso      | С     | 7        | 7           | 3        | 5,67  |
| Abunciana   | Torrelles      | Α     | 8        | 7           | 3        | 6,00  |
| Hug         | Urdiales       | В     | 8        | 6           | 7        | 7,00  |
| Idoia       | Zumalacarregi  | С     | 4        | 6           | 8        | 6,00  |

| Media General        | Lenguaje | Matemática<br>s | Historia |
|----------------------|----------|-----------------|----------|
|                      | 6,1      | 5,6             | 6,5      |
| Nº Exámenes          | 66       |                 |          |
| № Alumnos            | 22       |                 |          |
| Notas más<br>Comunes | Lenguaje | Matemática<br>s | Historia |
|                      | 7        | 5               | 5        |

EJERCICIO 04.2. Sobre la misma tabla, recupere BASE3.XLS.

☑ Inserte la siguiente tabla de criterios:

| Lenguaje | Matemáticas | Historia |
|----------|-------------|----------|
| <=5      | <=5         | <=5      |
| Lenguaje | Matemáticas | Historia |
| >5       | >5          | >5       |

Mostrar los aprobados de cada asignatura.

Mostrar los suspensos de cada asignatura,

Utilice la función:

=BDCONTAR (Tabla;Columna Asignatura;Rango de Criterio).

Recuerde que criterio son como mínimo dos casillas. Por ejemplo para contar los aprobados de Lenguaje, el rango del criterio serán las casillas ocupadas por Lenguaje y >5.

| Notas      |     |          |      |
|------------|-----|----------|------|
|            | Sus | pens Apr | obad |
|            | os  | OS       |      |
| Lenguaje   |     | 7        | 15   |
| Matemática |     | 11       | 11   |
| S          |     |          |      |
| Historia   |     | 7        | 15   |

☑ Inserte la tabla de criterios:

| Clase | Clase | Clase |
|-------|-------|-------|
| Α     | В     | С     |

☑ Mostrar la media por clase y asignatura. Función =BDPROMEDIO(Tabla;columna asignatura;Rango de Criterio).

Mostrar la nota máxima por clase y asignatura.

Función =BDMAX(Tabla;Columna asignatura; Rango de criterio).

| Media Por Clase y<br>Asignatura |         |         |         |  |  |  |  |
|---------------------------------|---------|---------|---------|--|--|--|--|
| -                               | Clase A | Clase B | Clase C |  |  |  |  |
| Lenguaje                        | 5,9     | 7,4     | 5,0     |  |  |  |  |
| Matemáticas                     | 4,8     | 5,3     | 6,9     |  |  |  |  |
| Historia                        | 6,8     | 6,7     | 5,9     |  |  |  |  |

| Nota Máxir | Nota Máxima Por Clase y Asignatura |   |   |  |  |  |  |  |  |  |
|------------|------------------------------------|---|---|--|--|--|--|--|--|--|
|            | Clase A Clase B Clase C            |   |   |  |  |  |  |  |  |  |
| Lenguaje   | 8                                  | 9 | 7 |  |  |  |  |  |  |  |
| Matemática | 7                                  | 9 | 8 |  |  |  |  |  |  |  |
| s          |                                    |   |   |  |  |  |  |  |  |  |
| Historia   | 9                                  | 8 | 8 |  |  |  |  |  |  |  |

**EJERCICIO 05.** Usted trabaja en una empresa de ventas, y cuenta con un grupo de vendedores que cada mes le reportan el monto de lo vendido. Sobre eso aplicaremos un bono extra según la cantidad que haya vendido como estímulo por su trabajo. Aunque las cantidades presentadas en el ejemplo no correspondan a la realidad, lo que buscamos es identificar el monto de lo vendido al mes para aplicar dicho bono e identificar a nuestro vendedor.

| 7 🔺 | А            | В              | С           | D             | E              | F             |   |
|-----|--------------|----------------|-------------|---------------|----------------|---------------|---|
| 1   | Sueldo       | 1200           |             |               | la seconda     | t - h l -     |   |
| 2   | Porcentaje   | 1500           | <b></b>     | Busqueda e    | n la segunda   | tabla         |   |
| 3   | Ejercicio #7 | Rodolfo 🔸      |             |               |                |               |   |
| 4   | -            |                |             | Busqueda e    | n la primer ta | bla           |   |
| 5   | TABLA        |                |             |               |                |               |   |
| 6   | 1            | 100            | Oscar       | 1             | 100            |               |   |
| 7   | 101          | 500            | Jose        | 101           | 500            |               |   |
| 8   | 501          | 1000           | Juan        | 501           | 1000           |               |   |
| 9   | 1001         | 1500           | Rodolfo     | 1001          | 1500           |               |   |
| 10  | 1501         |                | Julio       | 1501          |                |               |   |
| 11  |              |                |             |               |                |               |   |
| 12  | Ejercicio q  | ue usa la func | ion BUSCAR  | / (VLOOKUP)   | para enconti   | rar valores   |   |
| 13  | dentro de u  | una tabla. Est | amos usando | dos tablas pa | ra saber com   | o muestra los |   |
| 14  |              |                |             |               |                |               |   |
| 45  |              |                |             |               |                |               | 1 |

El dato por buscar es el sueldo.

Deberá mostrar el porcentaje y el nombre del vendedor como se ve en la imagen.

EJERCICIO 06. Función BuscarH.

**1.** Copiar en la hoja 1 del libro de trabajo los siguientes datos:

|   | Α        | В         | С     | D         | E                | F     | G      | н     | I        |
|---|----------|-----------|-------|-----------|------------------|-------|--------|-------|----------|
| 1 | CODIGO   | 100       | 101   | 102       | 103              | 104   | 105    | 106   | 107      |
| 2 | ARTICULO | TELEVISOR | RADIO | ORDENADOR | <b>IMPRESORA</b> | VIDEO | CAMARA | RELOJ | TELEFONO |
| 3 | MARCA    | ELBE      | SONY  | IBM       | EPSON            | SONY  | SABA   | ROLEX | AIRTEL   |
| 4 | PRECIO   | 80000     | 12000 | 200000    | 50000            | 75000 | 125000 | 5000  | 10000    |
| 5 |          |           |       |           |                  |       |        |       |          |

- 2. Utiliza estos datos para realizar la misma factura pero en lugar de utilizar la función Buscarv utiliza la función BuscarH.
- 3. Una vez acabada de rellenar toda la factura con la función Buscarh.
- **4.** Haz una trasposición de esta matriz en la hoja 3 del libro de trabajo, utilizando la función Transponer.
- **5.** Después de transponer los datos en la hoja 3 vuelve a transponer los datos en la misma hoja 3 para que su aspecto sea el mismo que en la hoja 1.

EJERCICIO 07. Funcion BuscarH o BuscarV

Realiza en un nuevo libro de trabajo lo siguiente.

|     | A           | В           | С              | D          | E              |   |
|-----|-------------|-------------|----------------|------------|----------------|---|
| 1   |             |             | Invoice        |            |                |   |
| 2   |             | ()          | company addres | ss)        |                |   |
| 3   |             |             |                |            |                |   |
| 4   | Name:       |             |                |            |                |   |
| 5   | (address)   |             |                |            |                |   |
| 6   | State:      |             |                |            |                |   |
| 7   | Type:       |             |                |            |                |   |
| 8   |             |             |                |            |                |   |
| 9   | Item Number | Description | Unit Price     | Quantity   | Extended Price |   |
| 10  |             |             |                |            |                |   |
| 11  |             |             |                |            |                |   |
| 12  |             |             |                |            |                |   |
| 13  |             |             |                |            |                |   |
| 14  |             |             |                |            |                |   |
| 15  |             |             |                |            |                |   |
| 16  |             |             |                |            |                |   |
| 17  |             |             |                |            |                |   |
| 18  |             |             |                |            |                |   |
| 19  |             |             |                |            |                |   |
| 20  |             |             |                | Sub Total  | \$ 0.00        |   |
| 21  |             |             |                | Discount   |                |   |
| 22  |             |             |                | Tax        |                |   |
| 23  |             |             |                | Freight    |                |   |
| 24  |             |             |                | Total      |                |   |
| 25  |             |             |                | Commission |                |   |
| 0.4 |             |             |                |            |                | - |

Esta es una factura que, aunque está en ingles puede ser fácilmente entendida. Lo que debes hacer es que cuando la persona teclee el número de producto, automáticamente aparezca su descripción, precio unitario. Al poner la cantidad, nos mostrara el precio final, el subtotal, y lo demás. En una segunda hoja del libro pondremos la siguiente información de nuestro inventario de productos:

|   | Å           | В               | С               | D               | E                  | F            | G            | Н            | I                  | J             | K               | L       |
|---|-------------|-----------------|-----------------|-----------------|--------------------|--------------|--------------|--------------|--------------------|---------------|-----------------|---------|
| 1 | Item #      | 1               | 2               | 3               | 4                  | 5            | 6            | 7            | 8                  | 9             | 10              | 11      |
| 2 | Description | 1.2GB Hard Disk | 850MB Hard Disk | 545MB Hard Disk | 1.44MB Floppy Disk | SVGA Monitor | UVGA Monitor | 101 Keyboard | Dot Matrix Printer | Laser Printer | Ink Jet Printer | Invalid |
| 3 | Unit Price  | 245.95          | 145.95          | 75.25           | 25.95              | 289.99       | 345.25       | 45.95        | 123.96             | 76.98         | 245.55          |         |
| 4 |             |                 |                 |                 |                    |              |              |              |                    |               |                 |         |

Siguiendo con el ejemplo del viaje (ver ejercicio de Escenarios), establece tres escenarios o destinos turísticos a los que puedes ir con un presupuesto de 10,000.00 pesos; desglosando cuanto gastarias en transporte, en hospedaje, en alimentos, etc.

**EJERCICIO 09.** Escenarios: Divisas de productos.

Elabora una tabla con el caso de una empresa mexicana que todas sus ventas las hace en Europa, pero su materia prima la compra en Estados Unidos; por lo tanto, sus ingresos son en Euros, sus gastos de producción son en Dólares y por estar en México, el resto de sus ingresos y gastos son en Pesos.

Por lo tanto, el tipo de cambio es muy importante.

Hay tres posibilidades o escenarios de tipo de cambio:

- **1.** Euro = 16.50; Dólar = 12.30
- **2.** Euro = 16.80; Dólar = 12.10
- **3.** Euro = 15.10; Dólar = 12.30

| 4  | А                    | В    | С        | D       | E                  | F    |
|----|----------------------|------|----------|---------|--------------------|------|
| 1  | Tipo de cambio       |      |          |         |                    |      |
| 2  | Euro                 | 16.5 |          |         |                    |      |
| 3  | Dólar                | 12.3 |          |         |                    |      |
| 4  | Peso                 | 1    |          |         |                    |      |
| 5  |                      |      |          |         |                    |      |
| 6  |                      |      |          |         |                    |      |
| 7  | Cuadro de Resultados |      | Original |         | Convertido a pesos | %    |
| 8  | Ventas               |      | 1800     | Euros   | 29700              | 97%  |
| 9  | Otros ingresos       |      | 798      | Pesos   | 798                | 3%   |
| 10 | Total de ingresos    |      |          |         | 30498              | 100% |
| 11 | Gastos de produccion |      |          |         |                    |      |
| 12 | Materiales           |      | 2200     | Dolares | 27060              | 89%  |
| 13 | Trabajo              |      | 1300     | Pesos   | 1300               | 4%   |
| 14 | Energia              |      | 600      | Pesos   | 600                | 2%   |
| 15 | Depreciacion         |      | 20       | Pesos   | 20                 | 0%   |
| 16 | Total de Gastos      |      |          |         | 28980              | 95%  |
| 17 | Diferencia           |      |          |         | 1518               | 5%   |

EJERCICIO 10. Escenarios: Análisis de Carolina.

Carolina está haciendo su presupuesto semestral y desea saber cómo le ira el resto del año. Para ello, tiene las siguientes preguntas:

- 1. ¿Qué pasa si tengo pocos ingresos y muchos gastos?
- 2. ¿Qué pasa si tengo muchos ingresos y pocos gastos?
- 3. ¿Qué pasa si tengo pocos ingresos y pocos gastos?
- 4. ¿Qué pasa si tengo ingresos normales y gastos normales?

Para realizar esta proyección, necesitamos escenarios según los ingresos y gastos. Primero necesitamos poner la información como sigue:

| ക | A            | В        | С        | D        | E        | F        |
|---|--------------|----------|----------|----------|----------|----------|
| 1 |              | Anal     | isis d   | e Car    | olina    |          |
| 2 |              |          |          |          |          |          |
| 3 | Ejercicio #7 |          |          |          |          |          |
| 4 |              | Ene      | Feb      | Mar      | Abr      | May      |
| 5 | Ingresos     |          |          |          |          |          |
| 6 | Sueldo base  | 2,500.00 | 2,500.00 | 2,500.00 | 2,500.00 | 2,500.00 |
| 7 | Comisiones   | 456.00   | 456.00   | 456.00   | 456.00   | 456.00   |

| 8  | Bonos        | 100.00   | -        | 100.00   | -        | 100.00   |
|----|--------------|----------|----------|----------|----------|----------|
| 9  | Otros        | 100.00   | 100.00   | 200.00   | 100.00   | 300.00   |
| 10 | Totales      | 3,156.00 | 3,056.00 | 3,256.00 | 3,056.00 | 3,356.00 |
| 11 |              |          |          |          |          |          |
| 12 | Gastos       |          |          |          |          |          |
| 13 | Alquiler     | 1,000.00 | 1,000.00 | 1,000.00 | 1,200.00 | 1,200.00 |
| 14 | Automovil    | 160.00   | 80.00    | 80.00    | 80.00    | 160.00   |
| 15 | Alimentacion | 250.00   | 200.00   | 300.00   | 250.00   | 310.00   |
| 16 | Vestido      | 120.00   | 100.00   | -        | 200.00   | -        |
| 17 | Otros        | 200.00   | 100.00   | 100.00   | 100.00   | 100.00   |
| 18 | Totales      | 1,730.00 | 1,480.00 | 1,480.00 | 1,830.00 | 1,770.00 |
| 19 |              |          |          |          |          |          |
| 20 | GLOBAL       | 1,426.00 | 1,576.00 | 1,776.00 | 1,226.00 | 1,586.00 |
|    |              |          |          |          |          |          |

Ahora necesita crear 2 escenarios: INGRESOS NORMALES y GASTOS NORMALES.

Modifique la información de tal forma que los ingresos sean bajos y los gastos igualmente. Cree 2 escenarios más para INGRESOS BAJOS y GASTOS BAJOS.

Modifique nuevamente la informacion para que ahora los ingresos sean altos y los gastos igual. Cree 2 escenarios para INGRESOS ALTOS y GASTOS ALTOS.

Por último, muestre los escenarios al profesor como:

- INGRESOS ALTOS y GASTOS BAJOS
- INGRESOS BAJOS y GASTOS ALTOS
- INGRESOS NORMALES y GASTOS ALTOS
- > INGRESOS NORMALES y GASTOS BAJOS
- > INGRESOS BAJOS y GASTOS NORMALES.
- Etc.

**EJERCICIO 11.** Retoma la relación de libros, con su clave, nombre de autor, título y precio para aplicarle los siguientes temas:

- 1. Agrupar en esquema, obteniendo un subtotal de libros escritos por cada autor.
- 2. Aplicar las funciones BDCONTAR y BDCONTARA
- **3.** Elaborar los escenarios en la lista de precios, suponiendo que los precios están en dólares y tienes tres diferentes tipos de cambio.
  - a. Escenario 1: dólar = 12.60
  - **b.** Escenario 2: dólar = 12.20
  - **c.** Escenario 3: dólar = 13.00

#### **BUSCAR OBJETIVO**

Vamos a suponer que necesitamos llenar una factura, y que en la parte inferior debemos escribir los siguientes datos:

| А     | В                          |
|-------|----------------------------|
| recio | 0                          |
| VA    | 0                          |
| otal  | 0                          |
|       | A<br>Precio<br>VA<br>Total |

El problema es que sabemos que el valor de la mercancía es de 116 pesos ya CON IVA INCLUIDO. Dicho de otra manera, sabemos que el total es de 116 y que el IVA es el 16%. Nos hace saber cuál es el precio de la mercancía.

Es como hacer la formula al revés.

#### TABLA DE DATOS

Elaboraremos una tabla de dos valores, con el siguiente ejemplo:

#### PASO 1. Utilizando la función Pago(), capturamos la siguiente información:

| Z 🖌 | A                          | В          | С           | D                                                                                                    | E |  |  |  |                            |  |  |
|-----|----------------------------|------------|-------------|----------------------------------------------------------------------------------------------------|---|--|--|--|----------------------------|--|--|
| 1   | Tasa de interes anual      | 0%         |             |                                                                                                    |   |  |  |  |                            |  |  |
| 2   | Numero de meses para pagar | 12         | Tasa de in  | Tasa de interes: es la que                                                                                |   |  |  |  | Tasa de interes: es la que |  |  |
| 3   | Importe del prestamo       | 50000      | define el b | e el banco: 0%<br>ero de meses para pagar<br>e 1. Si es por año, se<br>plica por 12.<br>ute: cantidad del |   |  |  |  |                            |  |  |
| 4   |                            |            | Numero d    |                                                                                                    |   |  |  |  |                            |  |  |
| 5   | Cuota mensual              | \$4,166.67 | multiplica  |                                                                                                    |   |  |  |  |                            |  |  |
| 6   |                            |            | Importe: 0  |                                                                                                    |   |  |  |  |                            |  |  |
| 7   |                            |            | prestamo    |                                                                                                    |   |  |  |  |                            |  |  |
| 8   |                            |            |             |                                                                                                    |   |  |  |  |                            |  |  |
| 9   |                            |            | Cuota me    | nsual:                                                                                                    |   |  |  |  |                            |  |  |
| 10  |                            |            | =PAGO(B     | 1,B2,-B3)                                                                                                 |   |  |  |  |                            |  |  |
| 11  |                            |            |             |                                                                                                    |   |  |  |  |                            |  |  |
| 12  |                            |            |             |                                                                                                    |   |  |  |  |                            |  |  |
| 13  |                            |            |             |                                                                                                    |   |  |  |  |                            |  |  |

**PASO 2.** Establecer las filas y columnas de nuestra tabla.

| 1  | А                          | В          | С | D  | E  |
|----|----------------------------|------------|---|----|----|
| 1  | Tasa de interes anual      | 0%         |   |    |    |
| 2  | Numero de meses para pagar | 12         |   |    |    |
| 3  | Importe del prestamo       | 50000      |   |    |    |
| 4  |                            |            |   |    |    |
| 5  | Cuota mensual              | \$4,166.67 | 6 | 12 | 24 |
| 6  |                            | 12%        |   |    |    |
| 7  |                            | 10%        |   |    |    |
| 8  |                            | 5%         |   |    |    |
| 9  |                            | 4%         |   |    |    |
| 10 |                            |            |   |    |    |
| 11 |                            |            |   |    |    |

La idea es que la fórmula que estamos usando, tome diversos valores y no dé el resultado. ¿Cuánto debemos pagar modificando la tasa de interés y la cantidad de meses a pagar, por ejemplo a 6, 12 y 24 meses?

**PASO 3.** Seleccionar el rango de la tabla e ir a la pestaña DATOS. Seleccionar la flechita del icono ANALISIS Y SI, para desplegar el menú y seleccionar TABLA DE DATOS. Introduce la celda de entrada para la fila. En este caso es el número de meses para pagar y está en B2 Introduce la celda de entrada para la columna. Que es la tasa de interés anual está en B1. Aplica y ve los resultados.

**EJERCICIO 12.** Buscar Objetivo. En el siguiente balance, aplica buscar objetivo para encontrar la cantidad que te hace falta para que el total sea igual a CERO.

| 4  | А      | В       | C |
|----|--------|---------|---|
| 1  | CUENTA | IMPORTE |   |
| 2  | 100    | -1000   |   |
| 3  | 300    | 300     |   |
| 4  | 400    | -250    |   |
| 5  | 430    | 500     |   |
| 6  | 570    |         |   |
| 7  | 600    | 600     |   |
| 8  | 700    | -700    |   |
| 9  |        | -100    |   |
| 10 |        |         |   |

Asígnale formato de números negativos con color rojo, como aprendiste anteriormente.

## FUNCIÓN SI

Tenemos la siguiente relación de alumnos con su respectiva calificación final. La condición es: Si la calificación es mayor a 7.0 debe decir APROBADO, si no, debe decir REPROBADO.

| İ | 2 | А      | В                   | С                  | D      |
|---|---|--------|---------------------|--------------------|--------|
|   | 1 | Numero | Relacion de alumnos | Calificacion final | Status |
|   | 2 | 1      | Raquel              | 7                  |        |
|   | 3 | 2      | Rodrigo             | 8                  |        |
|   | 4 | 3      | Ricardo             | 8.5                |        |
|   | 5 | 4      | Marcos              | 7.5                |        |
|   | 6 | 5      | Margarita           | 6.5                |        |
|   |   |        |                     |                    |        |

La fórmula es:

=SI( C2>7,"APROBADO","REPROBADO")

¿Cómo modificas para que el primer alumno no salga reprobado?

#### FUNCION SI ANIDADA

Tenemos un listado de alumnos y sus calificaciones finales, las condiciones para obtener una beca son: 1. Si la calificación final está entre 9.5 y 10, obtiene un 80% de beca 2. Si la calificación final está entre 8.5 y 9.4, obtiene un 40% de beca 3. Si la calificación final está entre 8.0 y 8.4, obtiene un 25% de beca 4. Si la calificación final está menor a 7.9, no se otorga beca.

La sintaxis es la siguiente de la fórmula: =SI(D7>=9.5,"80%", SI(D7>=8.5,"40%",SI(D7>=8,"25%","sin beca")))

> Α В С 1 Alumnos Calificacion Final Porcentaje Beca 2 Alejandro 7.5 3 Ariadna 8.5 4 Claudia 9 5 Deyanira 9.5 8 6 Lety 7 7 Ramon 6 8 Ricardo \_

#### EJERCICIO 13. Resuelve lo siguiente:

| Condicion                                              | Formula en Excel |
|--------------------------------------------------------|------------------|
| Cuando las dos celdas son iguales, se muestra la       |                  |
| palabra "igual". Cuando las dos celdas son diferentes, |                  |
| se muestra la frase "No es igual"                      |                  |
| Si C6 es mayor que 100, mostrar C6. De lo contrario    |                  |
| mostrar 100                                            |                  |
| Si B5 es menor que, o igual a 10, mostrar B5. De lo    |                  |
| contrario mostrar la palabra "Maximo"                  |                  |
| Si el valor mas grande en el rango, es mayor que o     |                  |
| igual a la mitad de la suma del rango, entonces        |                  |
| mostrar el valor mas grande. De lo contrario mostrar   |                  |
| la mitad de la suma del rango.                         |                  |

| Si B8 no es igual a D6, verificar para ver si B8 es    |  |
|--------------------------------------------------------|--|
| menor que 10. Mostrar 10 si lo es y B8 si no lo es. De |  |
| lo contrario, mostrar D6, el que en caso sera igual a  |  |
| B8                                                     |  |

## SUMAR SI

Otra función de condición es la función SUMAR.SI() que permite hacer una suma condicional.

|     | А         | В    | С |
|-----|-----------|------|---|
| 1   | Maria     | 6.5  |   |
| 2   | Alejandra | 8    |   |
| 3   | Lety      | 7.5  |   |
| 4   | Maria     | 7.5  |   |
| 5   | Alejandra | 9    |   |
| 6   | Lety      | 8    |   |
| 7   | Maria     | 8.5  |   |
| 8   | Alejandra | 8.5  |   |
| 9   | Lety      | 9.5  |   |
| 10  |           | 25.5 |   |
| 4.4 |           |      |   |

La función es:

```
= SUMAR.SI( rango, criterio, rango_suma)
```

Ejemplo:

```
=SUMAR.SI(A1:A9,"Alejandra",B1:B9)
```

**EJERCICIO 14. Función condicional.** Desarrolla la función condicional para el siguiente problema: Teniendo el siguiente marcador de unos partidos de futbol, elabora una fórmula que califique si el equipo LOCAL tuvo: VICTORIA, DERROTA O EMPATE.

| EQUIPO LOCAL    | MARCADOR | EQUIPO VISITANTE | MARCADOR | RESULTADO |
|-----------------|----------|------------------|----------|-----------|
| España          | 1        | Uruguay          | 2        | Derrota   |
| Chile           | 5        | Mexico           | 1        | Victoria  |
| Suiza           | 3        | Sudafrica        | 0        | Victoria  |
| Honduras        | 0        | Francia          | 0        | Empate    |
| Brasil          | 2        | Argentina        | 3        | Derrota   |
| Portugal        | 0        | Corea del Sur    | 0        | Empate    |
| Costa de Marfil | 3        | Grecia           | 1        | Victoria  |
| Corea del Norte | 0        | Nigeria          | 2        | Derrota   |

## FORMATO CONDICIONAL

Esta opción del menú Formato, hace que el análisis de datos sea sencillo, pues basta indicar una condición y el formato deseado del texto en caso de que se cumpla.

| А               | В                                                                                                 | С                                                                                                    | D                                                                                                    | E                                                                                                    | F                                                                                                    | G                                                                                                    |                                                                                                    |
|-----------------|---------------------------------------------------------------------------------------------------|----------------------------------------------------------------------------------------------------|----------------------------------------------------------------------------------------------------|----------------------------------------------------------------------------------------------------|----------------------------------------------------------------------------------------------------|----------------------------------------------------------------------------------------------------|----------------------------------------------------------------------------------------------------|
| Nombre          | Edad                                                                                              | Calificacion 1                                                                                                    | Calificacion 2                                                                                                    | Calificacion 3                                                                                                    | Calificacion 4                                                                                                    | Promedio                                                                                                    |                                                                                                    |
| Imelda Gonzalez | 15                                                                                                | 8                                                                                                    | 7                                                                                                    | 8                                                                                                    | 7                                                                                                    | 7.5                                                                                                    |                                                                                                    |
| Jose Peon       | 16                                                                                                | 9                                                                                                    | 8                                                                                                    | 9                                                                                                    | 7                                                                                                    | 8.25                                                                                                    |                                                                                                    |
| Maria Hernandez | 15                                                                                                | 5                                                                                                    | 6                                                                                                    | 7                                                                                                    | 6                                                                                                    | 6                                                                                                    |                                                                                                    |
| Arturo Garcia   | 17                                                                                                | 10                                                                                                    | 9                                                                                                    | 10                                                                                                    | 9                                                                                                    | 9.5                                                                                                    |                                                                                                    |
| Ramon Martinez  | 15                                                                                                | 6                                                                                                    | 7                                                                                                    | 7                                                                                                    | 8                                                                                                    | 7                                                                                                    |                                                                                                    |
|                 | A<br>Nombre<br>Imelda Gonzalez<br>Jose Peon<br>Maria Hernandez<br>Arturo Garcia<br>Ramon Martinez | A B<br>Nombre Edad<br>Imelda Gonzalez 15<br>Jose Peon 16<br>Maria Hernandez 15<br>Arturo Garcia 15<br>Ramon Martinez 15 | ABCNombreEdadCalificacion 1Imelda Gonzalez158Jose Peon1019Maria Hernandez11555Arturo Garcia117100Ramon Martinez1156 | ABCDNombreEdadCalificacion 1Calificacion 2Imelda Gonzalez10537Jose Peon10198Maria Hernandez101109Arturo Garcia10167Ramon Martinez10567 | ABCDENombreEdadCalificacion 1Calificacion 2Calificacion 3Imelda Gonzalez1015378Jose Peon1016939Maria Hernandez1015100910Arturo Garcia1015677 | ABCDEFNombreEdadCalificacion 1Calificacion 2Calificacion 3Calificacion 4Imelda Gonzalez1158787Jose Peon10169897Maria Hernandez101510091009Arturo Garcia1015678Ramon Martinez1015678 | ABCDEFGNombreEdadCalificacion 1Calificacion 2Calificacion 3Calificacion 4PromedioImelda Gonzalez1.153.8787.57.5Jose Peon1.0160.98978.25Maria Hernandez1.0153.661.0193.666Arturo Garcia1.0171.01591.0199.55Ramon Martinez1.01567787 |

Aquí estamos aplicando el formato a las siguientes condiciones:

- 1. Si la calificación está entre 1 y 6.9 el texto es cursiva
- 2. Si la calificación está entre 7.0 y 8.5 el fondo es rojo
- 3. Si la calificación está entre 8.6 y 10 el fondo es verde.

**EJERCICIO 15, Formato condicional.** Elabora un listado con todos los integrantes de tu grupo, elige un listado de materias que hayan cursado con sus respectivas calificaciones, y aplica un formato condicional como el anterior.

## TABLAS DINÁMICAS

Los informes de tabla dinámica permiten presentar desde distintos puntos de vista una misma información, usando para ello funciones como la suma o el promedio. Tenemos la siguiente tabla de datos:

- 1. ¿Cuál es el total que ha vendido cada vendedor?
- 2. ¿Cuál es el total de la venta por país?
- 3. ¿Quiénes son los cinco mejores vendedores?
- 4. ¿Cuáles son las ventas por mes?

|    | A           | В         | C      | D                | E                | F                 |  |
|----|-------------|-----------|--------|------------------|------------------|-------------------|--|
| 1  | ID Vendedor | Pais      | Vende  | Fecha del pedido | Clave del pedido | Total de la venta |  |
| 2  | 2012        | E.U.      | Buchar | 06/10/2010       | 10253            | 1444              |  |
| 3  | 2012        | E.U.      | Buchar | 06/10/2010       | 10254            | 556               |  |
| 4  | 2017        | Guatemala | Perez  | 12/10/2010       | 10257            | 3597              |  |
| 5  | 2016        | Mexico    | Martin | 12/10/210        | 10258            | 1119              |  |
| 6  | 2016        | Mexico    | Martin | 05/11/2010       | 10259            | 2119              |  |
| 7  | 2014        | Mexico    | Garcia | 06/11/2010       | 10260            | 440               |  |
| 8  | 2010        | E.U.      | Azcara | 06/11/2010       | 10261            | 1504              |  |
| 9  | 20177       | Guatemala | Perez  | 17/11/2010       | 10262            | 3972              |  |
| 10 | 2014        | Mexico    | Garcia | 17/11/2010       | 10263            | 758               |  |
| 11 | 2011        | Mexico    | Marqu  | 18/11/2010       | 10264            | 100               |  |
| 12 | 2018        | E.U.      | Ramire | 18/11/2010       | 10265            | 1863              |  |
| 13 | 2011        | Mexico    | Marqu  | 01/12/2010       | 10266            | 1552              |  |
| 14 | 2017        | Guatemala | Perez  | 02/12/2010       | 10267            | 3951              |  |
| 15 | 2018        | E.U.      | Ramire | 02/12/2010       | 10268            | 2863              |  |
| 16 | 2012        | E.U.      | Bucha  | 02/12/2010       | 10269            | 2658              |  |
|    |             |           |        |                  |                  |                   |  |

**EJERCICIO 16. Tablas Dinámicas.** Aplicando el tema anterior, crea una tabla dinámica para saber cuántos alumnos tenemos por lugar de nacimiento y por turno.

|    | Α                | В                | С                  | D    | E                | F          |
|----|------------------|------------------|--------------------|------|------------------|------------|
| 1  | Apellido Paterno | Apellido Materno | Nombre             | Sexo | Lugar Nacimiento | Turno      |
| 2  | ACOSTA           | CASTELLANOS      | ITZEL ROCIO        | М    | DF               | VESPERTINO |
| 3  | ACOSTA           | RENDON           | CORINA             | M    | MEXICO           | MATUTINO   |
| 4  | AGUILAR          | GOMEZ            | GIOVANNI FRANCISCO | н    | DF               | MATUTINO   |
| 5  | AGUILAR          | GUZMAN           | ERIK               | н    | DF               | MATUTINO   |
| 6  | AGUILAR          | IBAÑEZ           | IZTEL DELIA        | M    | DF               | MATUTINO   |
| 7  | AGUIRRE          | GALEANO          | ESTEFANIA          | M    | GUADALAJARA      | MATUTINO   |
| 8  | AGUIRRE          | GONZALEZ         | ADRIANA            | M    | DF               | MATUTINO   |
| 9  | ALCANTARA        | PEDRAZA          | MARIANA            | M    | DF               | VESPERTINO |
| 10 | ALEMAN           | HERNANDEZ        | OSCAR DAVID        | н    | DF               | MATUTINO   |
| 11 | ALVARADO         | NOGUEZ           | MARGARITA LIZTEH   | M    | MEXICO           | VESPERTINO |
| 12 | ALVAREZ          | GUTIERREZ        | JESSICA LETICIA    | M    | DF               | VESPERTINO |
| 13 | ANGEL            | MARTINEZ         | ROBERTO ALEXANDER  | н    | DF               | MATUTINO   |
| 14 | ANGEL            | MENDOZA          | ALAN               | н    | DF               | MATUTINO   |
| 15 | ARCILA           | LOPEZ            | MISSAEL SAID       | н    | MONTERREY        | MATUTINO   |
| 16 | ARIAS            | JARAMILLO        | RUBI GEORGINA      | M    | DF               | MATUTINO   |

| ARROYO   | MENA                                                                                                    | JESUS ALFREDO                                                                                                    | LL C                                                                                                    | IALISCO                                                                                                    | A A A TUTINIO                                                                                                    |
|----------|----------------------------------------------------------------------------------------------------|----------------------------------------------------------------------------------------------------|----------------------------------------------------------------------------------------------------|----------------------------------------------------------------------------------------------------|----------------------------------------------------------------------------------------------------|
| AVALOS   |                                                                                                    |                                                                                                    | п                                                                                                    | JALISCO                                                                                                    | MATUTINO                                                                                                    |
| AVALOS   | CRUZ                                                                                                    | DANIELA ADRIANA                                                                                                    | M                                                                                                    | DF                                                                                                    | MATUTINO                                                                                                    |
| AVILA    | AGUILON                                                                                                    | STEFANIA                                                                                                    | M                                                                                                    | DF                                                                                                    | MATUTINO                                                                                                    |
| AVILA    | VERA                                                                                                    | JORGE ALEJANDRO                                                                                                    | н                                                                                                    | M                                                                                                    | MATUTINO                                                                                                    |
| BARBOSA  | ANZURES                                                                                                    | JOSELYN ASYADET                                                                                                    | M                                                                                                    | DF                                                                                                    | MATUTINO                                                                                                    |
| BASAVE   | ARCE                                                                                                    | FERNANDO                                                                                                    | н                                                                                                    | GUANAJUATO                                                                                                    | MATUTINO                                                                                                    |
| BASTIDA  | DELGADILLO                                                                                                    | AZAO                                                                                                    | н                                                                                                    | DF                                                                                                    | VESPERTINO                                                                                                    |
| BAUTISTA | ALVAREZ                                                                                                    | DAVID                                                                                                    | н                                                                                                    | DF                                                                                                    | MATUTINO                                                                                                    |
| BAÑUELOS | GAMEZ                                                                                                    | ESTHAFANY                                                                                                    | M                                                                                                    | GUADALAJARA                                                                                                    | MATUTINO                                                                                                    |
| BRUNET   | PEÑA                                                                                                    | LEONEL OMAR                                                                                                    | н                                                                                                    | DF                                                                                                    | MATUTINO                                                                                                    |
| BUENDIA  | TORRES                                                                                                    | EMMA ARIANA                                                                                                    | M                                                                                                    | DF                                                                                                    | VESPERTINO                                                                                                    |
| CABRERA  | QUINTANA                                                                                                    | JENNY GABRIELA                                                                                                    | M                                                                                                    | DF                                                                                                    | MATUTINO                                                                                                    |
| CALLEROS | GARCIA                                                                                                    | VALERIA                                                                                                    | M                                                                                                    | MEXICO                                                                                                    | MATUTINO                                                                                                    |
| CAMPOS   | BLANCAS                                                                                                    | MANUEL ALEJANDRO                                                                                                    | н                                                                                                    | DF                                                                                                    | VESPERTINO                                                                                                    |
| CANCINO  | ESCAMILLA                                                                                                    | FRANSCISCO JAVIER                                                                                                    | н                                                                                                    | DF                                                                                                    | VESPERTINO                                                                                                    |
|          | AVILA<br>AVILA<br>BARBOSA<br>BASAVE<br>BASTIDA<br>BAUTISTA<br>BAÑUELOS<br>BRUNET<br>BUENDIA<br>CABRERA<br>CALLEROS<br>CAMPOS<br>CANCINO | AVILAAGUILONAVILAVERABARBOSAANZURESBASAVEARCEBASTIDADELGADILLOBAUTISTAALVAREZBAÑUELOSGAMEZBRUNETPEÑABUENDIATORRESCABRERAQUINTANACALLEROSGARCIACAMPOSBLANCASCANCINOESCAMILLA | AVILAAGUILONSTEFANIAAVILAVERAJORGE ALEJANDROBARBOSAANZURESJOSELYN ASYADETBASAVEARCEFERNANDOBASTIDADELGADILLOAZAOBAUTISTAALVAREZDAVIDBAÑUELOSGAMEZESTHAFANYBRUNETPEÑALEONEL OMARBUENDIATORRESEMMA ARIANACABRERAQUINTANAJENNY GABRIELACALLEROSGARCIAVALERIACAMPOSBLANCASMANUEL ALEJANDROCANCINOESCAMILLAFRANSCISCO JAVIER | AVILAAGUILONSTEFANIAMAVILAVERAJORGE ALEJANDROHBARBOSAANZURESJOSELYN ASYADETMBASAVEARCEFERNANDOHBASTIDADELGADILLOAZAOHBAUTISTAALVAREZDAVIDHBAÑUELOSGAMEZESTHAFANYMBRUNETPEÑALEONEL OMARHBUENDIATORRESEMMA ARIANAMCABRERAQUINTANAJENNY GABRIELAMCALLEROSGARCIAVALERIAMCANCINOESCAMILLAFRANSCISCO JAVIERH | AVILAAGUILONSTEFANIAMDFAVILAVERAJORGE ALEJANDROHMBARBOSAANZURESJOSELYN ASYADETMDFBASAVEARCEFERNANDOHGUANAJUATOBASTIDADELGADILLOAZAOHDFBAUTISTAALVAREZDAVIDHDFBAÑUELOSGAMEZESTHAFANYMGUADALAJARABRUNETPEÑALEONELOMARHDFBUENDIATORRESEMMA ARIANAMDFCABRERAQUINTANAJENNY GABRIELAMDFCALLEROSGARCIAVALERIAMDFCANCINOESCAMILLAFRANSCISCO JAVIERHDF |

## **GRÁFICOS DINÁMICOS**

Es la misma idea de las tablas dinámicas, pero con un gráfico. Se recomienda que para que los gráficos sean fáciles de entender, la tabla dinámica no debe tener más de dos campos de filas y dos de columnas. Realiza una gráfica dinámica del listado de alumnos de la práctica anterior. Debe quedar así:

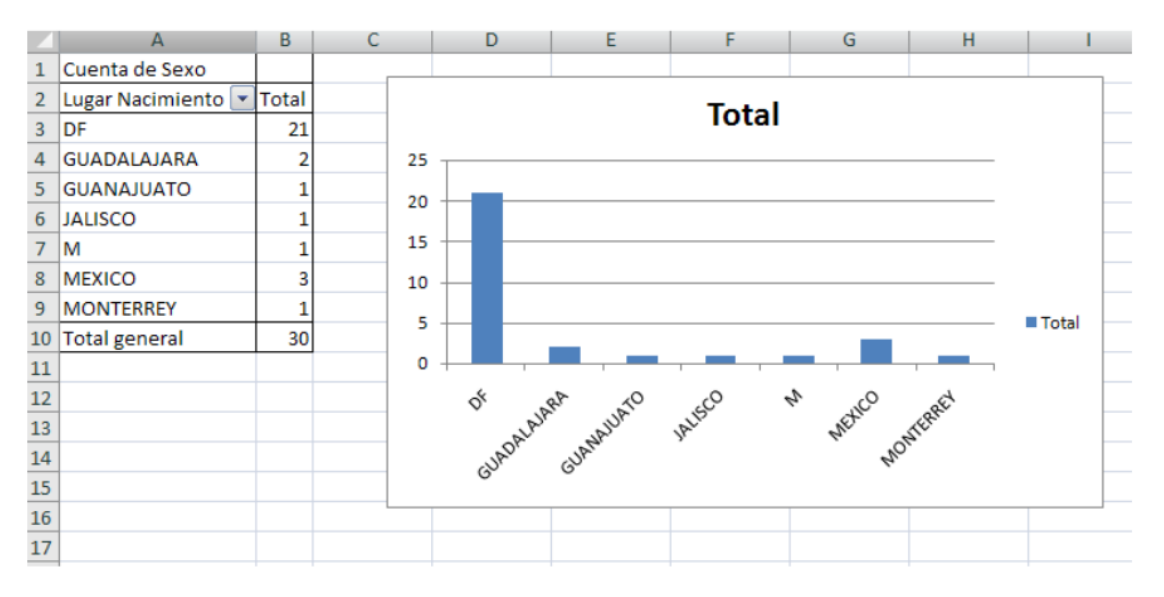

- **1.** Ilumina el rango de datos.
- 2. Ve a la pestaña INSERTAR, ubica el icono de TABLA DINAMICA, das un click en la flecha inferior derecha, para aparecer GRAFICO DINAMICO.
- 3. Aplicas las opciones según la ventana de dialogo.
- 4. Arrastras el campo LUGAR DE NACIMIENTO como serie eje (o la primera columna de la tabla dinámica).
- **5.** Arrastra el campo SEXO en la segunda columna y veremos nuestro gráfico.

#### **EDERCICIO 17. Gráfico Dinámico.** Elabora un gráfico dinámico con los siguientes datos.

|   | A        | В                               | С         | D                      | E              |
|---|----------|---------------------------------|-----------|------------------------|----------------|
| 1 | Producto | Entidad Federativa              | Toneladas | % en el total nacional | Lugar Nacional |
| 2 | Aves     | Veracruz de Ignacio de la llave | 288528    | 11.1                   | 1              |
| 3 |          | Jalisco                         | 269633    | 10.4                   | 2              |
| 4 |          | Durango                         | 236091    | 9.1                    | 3              |
| 5 | Bovino   | Veracruz de Ignacio de la llave | 242543    | 14.5                   | 1              |
| 6 |          | Jalisco                         | 180292    | 10.8                   | 2              |
| 7 |          | Chiapas                         | 101466    | 6.1                    | 3              |

|    |         | -                               |        |      |   |
|----|---------|---------------------------------|--------|------|---|
| 8  | Caprino | Coahulia de Zaragoza            | 5283   | 12.2 | 1 |
| 9  |         | Oaxaca                          | 4434   | 10.3 | 2 |
| 10 |         | Pruebla                         | 3653   | 8.5  | 3 |
| 11 | Ovino   | Estado de Mexico                | 7649   | 14.9 | 1 |
| 12 |         | Hidalgo                         | 6645   | 13   | 2 |
| 13 |         | Veracruz de Ignacio de la llave | 4821   | 9.4  | 3 |
| 14 | Porcino | Sonora                          | 222356 | 19.2 | 1 |
| 15 |         | Jalisco                         | 216800 | 18.7 | 2 |
| 16 |         | Guanajuato                      | 103657 | 8.9  | 3 |
| 17 |         |                                 |        |      |   |

## AÑADIR IMÁGENES A UNA GRÁFICA

Usaremos la opción efectos de relleno dentro de las gráficas. El procedimiento es el mismo de crear una gráfica, la diferencia se encuentra en la pestaña TRAMAS en el botón efectos de relleno:

|   | A         | В                                                                  |
|---|-----------|--------------------------------------------------------------------|
| 1 | Minerales | Lugar que Ocupa Mexico<br>en la produccion<br>mundial de minerales |
| 2 | Plata     | 3                                                                  |
| 3 | Plomo     | 5                                                                  |
| 4 | Molibdeno | 6                                                                  |
| 5 | Zinc      | 6                                                                  |
| 6 | Manganeso | 8                                                                  |
| 7 | Oro       | 9                                                                  |
| 8 | Cobre     | 11                                                                 |
| 9 | Fierro    | 13                                                                 |
|   |           |                                                                    |

**EJERCICIO 18. Añadir imagen a gráfica.** Con la siguiente información elabora una gráfica como la que se muestra:

|   | А                                  | В       | С       |  |  |  |
|---|------------------------------------|---------|---------|--|--|--|
| 1 | Poblacion de la Republica Mexicana |         |         |  |  |  |
| 2 | Año                                | Hombres | Mujeres |  |  |  |
| 3 | 1970                               | 24      | 24      |  |  |  |
| 4 | 1980                               | 33      | 34      |  |  |  |
| 5 | 1990                               | 40      | 41      |  |  |  |
| 6 | 2000                               | 48      | 50      |  |  |  |
| 7 | 2005                               | 50      | 53      |  |  |  |
|   |                                    |         |         |  |  |  |

**EJERCICIO 19. Buscar objetivos.** Con esta herramienta Excel ajusta automáticamente el valor de una casilla para obtener un resultado determinado en otra. Evidentemente, la casilla donde quiera obtener el resultado ha de depender directa o indirectamente de la casilla a la cual se le ajusta el valor. La casilla que cambia ha de contener obligatoriamente un número, no se puede utilizar una casilla con fórmula.

Ejemplo. Copie la tabla siguiente. Total Compra, Total Venta y Beneficios se han de calcular.

|   | A            | В             | С            | D        |
|---|--------------|---------------|--------------|----------|
| 1 | Artículo     | Precio Compra | Precio Venta | Cantidad |
| 2 | A            | 100           | 120          | 1500     |
| 3 |              |               |              |          |
| 4 | Total Compra | 150000        |              |          |
| 5 | Total Venta  | 180000        |              |          |
| 6 | Beneficios   | 30000         |              |          |

Calcular que cantidad se necesitaría para obtener unos beneficios de 55.000 pesetas.

1. Active opción Herramientas/ Buscar Objetivo.

2. En el cuadro de diálogo que aparece, en caja de texto **Definir la celda:** ponga la casilla en la que quiera un determinado resultado, en este caso la \$B\$6, Beneficios. En este apartado, sólo se pueden utilizar casillas que contengan fórmula.

3. En la siguiente caja de texto, Con el valor: ponga el valor que quiera obtener, 55.000.

4. Cambiando celda: esta caja de texto sirve para definir que casilla se puede ajustar para conseguir el resultado en la casilla indicada en Definir la celda.

Recuerde que aquí sólo puede indicar casillas con valores numéricos y que intervengan directa o indirectamente en el resultado final. Ponga la casilla donde hay la cantidad D2.

5. Pulse sobre Aceptar.

Excel ajusta el valor de la casilla D2 para que en la casilla B6 se obtenga 55.000.

- Calcule que precio de venta, tendría que haber para conseguir un beneficio de 120.000 pts.
- Calcule a que precio se tendría que comprar, para obtener unos beneficios de 90.000 pts.

#### **EJERCICIO 19.1.** Recupere el archivo OBJETIVO1.XLS

| Cálculos.              |                                       |
|------------------------|---------------------------------------|
| Total Ventas.          | Ventas * Precio Venta.                |
| Total                  | Compras * Precio Compra.              |
| Compras.               |                                       |
| <b>Total Salarios.</b> | Trabajadores * Salario.               |
| Beneficios.            | Total Ventas - (Total Compras + Total |
|                        | Salarios).                            |

☑ Utilice la opción Buscar Objetivos para calcular unos beneficios de 450.000, cambiando:

- Salario.
- ✓ Cantidad de Venta.
- Precio Venta.

Recuerde volver a poner el valor original en la casilla variable antes de hacer el siguiente cálculo. Por ejemplo, antes de definir como variable la casilla Cantidad de venta, vuelva a poner el valor 130.000 en la casilla Salario.

| Ventas        | Compras | Precio<br>Venta | Precio Compra | Trabajadores | Salario |
|---------------|---------|-----------------|---------------|--------------|---------|
| 25000         | ) 7900  | 220             | 150           | 30           | 130000  |
| Total Ventas  | 5500000 |                 |               |              |         |
| Total Compras | 1185000 |                 |               |              |         |
| Total Salario | 3900000 |                 |               |              |         |
| Beneficios    | 415000  |                 |               |              |         |

## SOLVER

Solver, es parecido a Buscar Objetivo, se utiliza también para obtener un determinado resultado en una casilla. Esta herramienta, permite establecer más de una casilla ajustable. También permite establecer restricciones, con esto, se indica a Solver que cuando haga los ajustes en las casillas variables, se ha de limitar a las condiciones establecidas en cada restricción. De la misma manera que en Buscar Objetivo, las casillas variables han de contener valores numéricos y han de intervenir directa o indirectamente en la fórmula de la casilla donde se quiera obtener el resultado final.

**1.** Active opción Herramientas/Solver, se desplegará este cuadro:

| Parámetros de Solver                                                                        |                  | ×                           |
|---------------------------------------------------------------------------------------------|------------------|-----------------------------|
| Cel <u>d</u> a objetivo: SAST<br>Valor de la celda objetivo<br>Máximo O Mínimo O Igual a: 0 |                  | Reso <u>l</u> ver<br>Cerrar |
| Cam <u>b</u> iando las celdas                                                               | Es <u>t</u> imar |                             |
| <u>Sujetas a las siguientes restricciones:</u>                                              |                  | Opciones                    |
| *                                                                                           | <u>Ag</u> regar  | Bestablecer todo            |
|                                                                                             | <u>C</u> ambiar  | Ayuda                       |
|                                                                                             |                  |                             |

- a. Celda objetivo: Casilla donde se quiere el resultado.
- b. Máximo: Que obtenga en Celda Objetivo el valor máximo posible.
- c. Mínimo: Que obtenga en Celda Objetivo el valor mínimo posible.
- d. Igual a: Valor que se desea obtener.
- e. Cambiando las celdas: Casillas que pueden variar su contenido para obtener el valor buscado en Celda Objetivo, si hay más de una casilla, se separan con un punto y coma. También se puede definir un rango con la notación Casilla Inicial: Casilla final.
- **f. Estimar:** Si se activa esta opción, Excel utilizará todas las casillas sin fórmula que impliquen el resultado de Celda Objetivo. Sujetas a las restricciones: En este apartado, se agregan las condiciones que ha de respetar Solver a la hora de hacer los ajustes en las casillas variables.
- 2. Después de llenar los apartados anteriores, pulse el botón Resolver.
- **3.** Aparecerá otro cuadro que muestra los resultados calculados por Solver, pulse sobre Aceptar si quiere conservar este resultado, Cancelar para que vuelvan los valores originales.

**NOTA:** No siempre será posible encontrar una solución.

| Eje    | mplo:                                                                                                    |
|--------|----------------------------------------------------------------------------------------------------|
| Copi   | e o recupere el ejercicio OBJETIVO1.XLS.                                                                                         |
| Se tio | ene que conseguir unos beneficios de 550.000 pts., variando las siguientes casillas:<br>Precio Compra<br>Trabajadores<br>Salario |
| Y po   | niendo las restricciones siguientes:                                                                                             |
| Р      | Precio Compra, >=120 y <=160                                                                                                    |

| Trabajadores, >=28 y <=35<br>Salario, >=120.000 y <=130.000                                                                                                    |  |  |  |
|----------------------------------------------------------------------------------------------------|--|--|--|
| 1. Active opción Herramientas/Solver.                                                                                                    |  |  |  |
| 2.En apartado Celda Objetivo, \$B\$7, casilla Beneficios.                                                                                                    |  |  |  |
| 3. En apartado Valor de la Celda Objetivo, haga clic en botón de radio Valores de: ponga la cantidad de, 550.000.                                                                        |  |  |  |
| 4. En Cambiando Celdas: ponga las casillas \$D\$2;\$E\$2;\$F\$2.                                                                                                    |  |  |  |
| 5. En Sujetas a las Restricciones: pulsar Agregar,                                                                                                    |  |  |  |
| 5.1. En <b>Referencia Celda:</b> ponga la primera casilla variante, <b>\$D\$2</b> . Puede hacer clic sobre esta casilla.                                                                 |  |  |  |
| 5.2. Escoja el signo <=.                                                                                                    |  |  |  |
| 5.3 A Restricción: ponga el valor 160 y Botón Agregar.                                                                                                    |  |  |  |
| Haga lo mismo para poner el valor mayor o igual que 120.                                                                                                    |  |  |  |
| 6. Repita los apartados del paso nº 5 para poner el resto de restricciones.                                                                                                    |  |  |  |
| 7. Pulse sobre Aceptar.                                                                                                    |  |  |  |
| 8. Pulse el botón <b>Resolver</b> , y en el cuadro que aparece pulse sobre <b>Aceptar</b> si quiere guardar los resultados y <b>Cancelar</b> si quiere restaurar los valores originales. |  |  |  |

I Siguiendo los pasos anteriores, obtenga el valor máximo.

Varíe todas las casillas implicadas en resultado de la **Celda Objetivo**, botón **Estimar**.

Indique las siguientes restricciones:

Precio Venta >=200 y <=300.</li>
Precio Compra >= 120 y <= 160.</li>
Trabajadores >= 28 y <= 30</li>
Salario >= 120.000 y <= 130.000</li>
Ventas <=30.000</li>
Compras >=7.000

#### **EJERCICIO 19.2.** Recupere archivo OBJETIVO2.XLS

El ejercicio trata de ver las semanas que se tardará en pagar un equipo de música teniendo en cuenta los gastos y el ahorro semanal.

| Cálculos.       |                                       |
|-----------------|---------------------------------------|
| Total Refrescos | Refrescos * Precio Refresco.          |
| Total No        | No Refresco * Precio No Refrescos     |
| Refrescos       |                                       |
| Total Comida    | Pizzas, Hamburguesas * Precio Comida. |

| Gastos        | Total Refrescos + Total No Refrescos + Total |
|---------------|----------------------------------------------|
|               | Comida                                       |
| Ahorros       | Asignación Semanal - Gastos                  |
| Total Semanas | Precio Equipo Hi-Fi / Gastos.                |

Los cálculos anteriores muestran que para pagar el equipo Hi-Fi con lo que se ahorra actualmente, se tardarán 500 semanas.

 Utilice el solver para obtener un resultado final entre 40 y 52 semanas. Las casillas variables serán las correspondientes al número de Refrescos, No Refrescos y Pizzas Hamburguesas. Las restricciones son:

> Refrescos, >=3 No Refrescos, >=2 Pizzas, Hamburguesas, >=2 Total Semanas , >=45 y <=52

Solución antes de aplicar Solver.

| Asignación Semanal |  |
|--------------------|--|
| 6500               |  |

| Cantidades Consumidas |   |
|-----------------------|---|
| Refrescos             | 5 |
| No Refrescos          | 3 |
| Pizzas,               | 4 |
| Hamburguesa           |   |
| S                     |   |

| Totales         |      |
|-----------------|------|
| Total Refrescos | 1500 |
| Total No        | 1950 |
| Refrescos       |      |
| Total Comida    | 2800 |
| Gastos          | 6250 |
| Ahorro          | 250  |

| Precios       |     |
|---------------|-----|
| Precio        | 300 |
| Refrescos     |     |
| Precio No     | 650 |
| Refrescos     |     |
| Precio Comida | 700 |

| Precio Equipo<br>Hi-Fi | 125000 |
|------------------------|--------|
| Semanas                | 500    |
|                        |        |
|                        |        |

#### **EJERCICIO 19.3. Recupere archivo OBJETIVO3.XLS**

| Cálculos.        |                                             |
|------------------|---------------------------------------------|
| Total Salario    | Salario1 + Salario2                         |
| Plan Pensiones   | Total Salario * %Pensiones                  |
| Vacaciones       | Total Salario * %Vacaciones                 |
| Total Gastos Mes | Suma de gastos Mensuales                    |
| Total Gastos Año | Seguro Coche + Seguro Piso                  |
| Total Ingresos   | Total Salario * 12                          |
| Total Gastos     | (Total Gastos Mes * 12) + Total Gastos Año. |
| Beneficios       | Total Ingresos - Total Gastos               |

☑ Utilice el solver, para encontrar el beneficio máximo estableciendo las restricciones siguientes.

. Los gastos de alimentación serán superiores a 20.000.

- . Los gastos de luz y teléfono serán superiores a 18.000
- . El plan de pensiones será una cantidad entre 30.000 y 35.000
- . La cantidad destinada mensualmente a vacaciones tiene que ser más grande o igual
- a 25.000
- . El porcentaje dedicado al plan de pensiones tiene que ser superior o igual al 10% de ingresos.
- . Los beneficios serán menores o iguales a 280.000.

Se pueden cambiar los valores de las casillas siguientes.

- . Alimentación.
- . Luz y teléfono.
- . % Plan de pensiones.
- . % Vacaciones.

Solución antes de aplicar Solver.

| 140000 |
|--------|
|        |
| 95000  |
| 235000 |
|        |

| Gastos           |        |
|------------------|--------|
| Mensuales        |        |
| Hipoteca         | 60000  |
| Coche            | 45000  |
| Alimentación     | 25000  |
| Luz, Teléfono    | 23000  |
| Plan de          | 35250  |
| pensiones        |        |
| Vacaciones       | 23500  |
| Total Gastos Mes | 211750 |

| % Plan<br>Pensiones | 15% |
|---------------------|-----|
| % Vacaciones        | 10% |

| Gastos Anuales   |        |
|------------------|--------|
| Seguro Coche     | 80000  |
| Seguro Piso      | 53000  |
| Total Gastos Año | 133000 |

| Total Ingresos | 2820000 |
|----------------|---------|
| Total Gastos   | 2674000 |
| Beneficios     | 146000  |

#### **EJERCICIO 19.4.** Recupere archivo OBJETIVO4.XLS

| Cálculos.                                       |                                                                                   |
|-------------------------------------------------|-----------------------------------------------------------------------------------|
| Precio Hora                                     | Si Horas Diarias > 8 se pagará a 825 sino se<br>pagará a 800.                     |
| Kg. Recogidos Persona/                          | Si Número Personas > 20 cada una recoge 20                                        |
| Hora.                                           | Kg. Sino recoge 30 Kg.                                                            |
| Kg. Recogidos Día                               | Personal * Horas Diarias * Kg. Recogidos                                          |
|                                                 | Persona/ Hora.                                                                    |
| <u>Días Recogida.</u><br>1ª Pasada<br>2ª Pasada | Kg. Previstos 1ª Pasada/ Total Kg. Día.<br>Kg. Previstos 2ª Pasada/ Total Kg. Día |
| Total                                           | 1ª Pasada + 2ª Pasada                                                             |

| Kg. Perdidos Día.   |                                               |
|---------------------|-----------------------------------------------|
| 1ª Pasada           | Sí Días Recogida > 7 Pérdida del 0,8% de los  |
|                     | Kg. Recogidos por día. Sino un 0.5% de los    |
|                     | Kg. Recogidos por Día.                        |
| 2ª Pasada           |                                               |
| 2                   | Si Días Recogida > 4 Pérdida del 3% de los    |
|                     | Ka Posogidos día Sino E% do los Ka            |
|                     | Recogluos dia sino 5% de los rg.              |
|                     | Recogidos Dia.                                |
| Total Kg. Perdidos. |                                               |
| 1ª Pasada.          | Kg. Perdidos día 1ª Pasada * Días Recogida    |
|                     | 1ª Pasada.                                    |
| 2ª Pasada.          |                                               |
|                     | Kg. Perdidos día 2ª Pasada * Días Recogida    |
|                     | 2ª Pasada                                     |
|                     | 2-100000                                      |
| ingresos            |                                               |
| 1ª Pasada           | (Kg. Recogidos 1ª Pasada - Total Kg. Perdidos |
|                     | 1ª Pasada) * Precio Kg. 1ª Pasada.            |
|                     |                                               |
| 2ª Pasada           | (Kg. Recogidos 2ª Pasada - Total Kg. Perdidos |
|                     | 2ª Pasada) * Precio Kg. 2ª Pasada.            |
|                     |                                               |
| Total               | Ingresos 1ª Pasada + Ingresos 2ª Pasada.      |
| Total Horas         | Personal * Total Días Recogida * Horas        |
|                     | diarias                                       |
| Total Gastos        | Total Horas * Precio Hora                     |
| Beneficios          | Total Ingresos - Total Gastos.                |
|                     | -                                             |

☑ Utilice la función **=SI** en precio hora para determinar si se paga a 800 o a 825.

- ☑ Utilice la función =SI en Kg. Recogidos Persona/Hora.
- ☑ Utilice la función **=SI** en Kg. Perdidos día.
- ☑ Utilice el solver para calcular el valor máximo en beneficios. Las restricciones son las siguientes.
  - . Personal contratado tiene que estar entre 15 y 23 persones.
  - . El total de días a recoger tiene que estar entre 15 y 20.
  - . Las horas diarias pueden ser 8 o 9.

Las casillas variables son.

- . Personal contratado.
- . Horas diarias.

#### Campaña Frutera

| Kg. Previstos |       | Precio Kg. |               |
|---------------|-------|------------|---------------|
| 1ª Pasada     | 55000 | 1ª Pasada  | 65            |
| 2ª Pasada     | 23000 | 2ª Pasada  | 35            |
|               |       |            |               |
| Personal      | Pred  | cio Hora   | Horas Diarias |
| 17            |       | 800        | 8             |

| Kg. Perdidos |                                                              |
|--------------|--------------------------------------------------------------|
| Día          | Total Kg. Perdidos                                           |
| 32,64        | 440                                                          |
| 122,4        | 690                                                          |
|              |                                                              |
|              |                                                              |
| Total Horas  | Total Gastos                                                 |
| 2600         | 2080000                                                      |
|              |                                                              |
|              |                                                              |
|              |                                                              |
|              |                                                              |
|              | Kg. Perdidos<br>Día<br>32,64<br>122,4<br>Total Horas<br>2600 |

#### **EJERCICIO 20. Condiciones logicas vs Funcion Si()**

En una empresa, tenemos un vendedor John Smith que promociona 3 productos. Al mes, veremos si además de su sueldo base merece una comisión si las ventas de dichos productos superan los 50,000. Esto es, se dará un bono de 1000 por cada venta superada de 50,000. iPodría obtener hasta 3 bonos! Al empleado se le paga el 10% del total de lo vendido más un bono si hubiera.

|    | A                         | В                                                       | C                             | D                             | E                 | F                 |
|----|---------------------------|---------------------------------------------------------|-------------------------------|-------------------------------|-------------------|-------------------|
| 1  |                           |                                                         |                               |                               |                   |                   |
| 2  |                           | Calculo de Comision                                     |                               |                               |                   |                   |
| 3  | Ejercicio #6              |                                                         |                               |                               |                   |                   |
| 4  | Empleado                  |                                                         | John Smith                    |                               | Condicion de bono |                   |
| 5  | Ventas Producto A         |                                                         | 56000                         |                               | =C5>50000         | =SI(C5>50000,1,0) |
| 6  | Ventas Producto B         |                                                         | 45000                         |                               | =C6>50000         | =SI(C6>50000,1,0) |
| 7  | Ventas Producto C         |                                                         | 3000                          |                               | =C7>50000         | =SI(D7>50000,1,0) |
| 8  | Total Ventas              |                                                         | =SUMA(C5:C7)                  |                               |                   | =SUMA(F5:F7)      |
| 9  |                           |                                                         |                               |                               |                   |                   |
| 10 | # Nuevo de cuentas        |                                                         | 12                            |                               |                   |                   |
| 11 |                           |                                                         |                               |                               |                   |                   |
| 12 | Comision 10% Tot. Vent    |                                                         | =C8*0.1                       |                               |                   |                   |
| 13 | Bono                      |                                                         | =F8*1000                      |                               |                   |                   |
| 14 |                           |                                                         |                               |                               |                   |                   |
| 15 |                           |                                                         |                               |                               |                   |                   |
| 16 | Total de Comision + Bono  |                                                         |                               | =C12+C13                      |                   |                   |
| 17 |                           |                                                         |                               |                               |                   |                   |
| 18 | Este ejemplo muestra el u | iso de los operadores logico                            | s de EXCEL asi como una o     | de las funciones logicas: Los | S                 |                   |
| 19 | operadores logicos son <  | ,>,>=, <=, <> y la funcion lo<br>formulas en el Ejemple | gica SI(), para empleo de las | s formulas.                   |                   |                   |
| 20 | Observe el uso de estas l | ormulas en el Ejempio.                                  |                               |                               |                   |                   |
| 22 |                           |                                                         |                               |                               |                   |                   |

Aquí debes aplicar la condición de bono o la función SI() para saber si lo obtiene o no.

#### **EJERCICIO 21. Condición Lógica Y**

En el mismo caso que la práctica anterior, ahora para que el empleado obtenga su bono, además de superar las ventas por producto de 50,000 deberá haber traído 20 nuevos clientes. Solo así obtendrá su bono.

|    | A                      | В                     | С            | D | E                       |
|----|------------------------|-----------------------|--------------|---|-------------------------|
| 1  |                        |                       |              |   |                         |
| 2  |                        | Calculo de Comision 2 |              |   |                         |
| 3  | Ejercicio #6           |                       |              |   |                         |
| 4  | Empleado               |                       | John Smith   |   | Condicion de bono       |
| 5  | Ventas Producto A      |                       | 56000        |   | =SI(Y(C5>50000,C10>=20) |
| 6  | Ventas Producto B      |                       | 45000        |   | =SI(Y(C6>50000,C11>=20) |
| 7  | Ventas Producto C      |                       | 3000         |   | =SI(Y(C7>50000,C12>=20) |
| 8  | Total Ventas           |                       | =SUMA(C5:C7) |   | =SUMA(E5:E7)            |
| 9  |                        |                       |              |   |                         |
| 10 | # Nuevo de cuentas     |                       | 20           |   |                         |
| 11 |                        |                       |              |   |                         |
| 12 | Comision 10% Tot. Vent |                       | =C8*0.1      |   |                         |
| 13 | Bono                   |                       | =E8*1000     |   |                         |
| 14 |                        |                       |              |   |                         |

#### CBS - Colegio Bautista Shalom

| 14 |                          |  |          |  |
|----|--------------------------|--|----------|--|
| 15 |                          |  |          |  |
| 16 | Total de Comision + Bono |  | =C12+C13 |  |
| 47 |                          |  |          |  |

#### **EJERCICIO 22. Función BuscarV**

Por otro lado, tenemos a un empleado al que se le hará un descuento para impuestos basado en su sueldo. A mayor sueldo, mayor porcentaje de descuento. Descubre cual sería dicho porcentaje y cuanto recibiría al final.

|    | A                    | В               | C             | D         |
|----|----------------------|-----------------|---------------|-----------|
| 1  |                      |                 |               |           |
| 2  | Nombre del Empleado: | Jesus Gerardo G | arcia Hernand | ez        |
| 3  | Sueldo               | 1200            |               |           |
| 4  | Porcentaje descuento | 0.9             |               |           |
| 5  | Neto                 | 840             |               |           |
| 6  |                      |                 |               |           |
| 7  |                      |                 |               |           |
| 8  |                      |                 |               |           |
| 9  |                      | TABLAS DE DES   | SCUENTO       |           |
| 10 |                      | Inferior        | Superior      | Descuento |
| 11 |                      | 1               | 200           | 5%        |
| 12 |                      | 201             | 400           | 10%       |
| 13 |                      | 401             | 600           | 15%       |
| 14 |                      | 601             | 800           | 20%       |
| 15 |                      | 801             | 1000          | 25%       |
| 16 |                      | 1001            | 1200          | 30%       |
| 17 |                      | 1201            | 1400          | 35%       |
| 18 |                      | 1400            |               | 40%       |

## EJERCICIO 28. Base de Datos, BuscarV, Ordenacion, Tabla dinámica

1. Copiar los siguientes datos en la hoja de cálculo:

|     | A        | В     | С          | D          | E          | F     | G                 | н      | I       | J        | Τ |
|-----|----------|-------|------------|------------|------------|-------|-------------------|--------|---------|----------|---|
|     |          |       | GRUPO      |            |            |       | <b>TENTAS (EN</b> | PRECIO | IMPORTE | IMPORTE  | Т |
| 1   | TENDEDOR | ZONA  | PRODUCTO   | PRODUCTO   | MES        | ARO   | KG)               | TENTA  | TENTA   | COMISION | + |
| 2   | GOMEZ    | SUR   | VERDURAS   | PIMIENTOS  | SEPTIEMBRE | 1995  | 600               |        |         |          | 1 |
| 3   | BULTO    | NORTE | FRUTAS     | NARANJAS   | OCTUBRE    | 1995  | 1.200             |        |         |          | 1 |
| - 4 | RIERA    | NORTE | VERDURAS   | PEPINOS    | OCTUBRE    | 1995  | 320               |        |         |          |   |
| 5   | ALONSO   | ESTE  | VERDURAS   | PIMIENTOS  | SEPTIEMBRE | 1995  | 945               |        |         |          |   |
| 6   | CARCELES | ESTE  | FRUTAS     | LIMONES    | SEPTIEMBRE | 1995  | 560               |        |         |          |   |
| 7   | PONS     | OESTE | VERDURAS   | ZANAHORIA: | OCTUBRE    | 1995  | 1.200             |        |         |          |   |
| 8   | LUCAS    | SUR   | FRUTAS     | MANZANAS   | NOVIEMBRE  | 1995  | 1.300             |        |         |          | Τ |
| 9   | GAMBIN   | SUR   | VERDURAS   | LECHUGAS   | OCTUBRE    | 1995  | 800               |        |         |          | Т |
| 10  | BULTO    | NORTE | FRUTAS     | PLATANOS   | NOVIEMBRE  | 1995  | 1.100             |        |         |          | Т |
| 11  | ALONSO   | ESTE  | FRUTAS     | MANZANAS   | NOVIEMBRE  | 1995  | 480               |        |         |          | Т |
| 12  | RIERA    | NORTE | FRUTAS     | NARANJAS   | DICIEMBRE  | 1995  | 795               |        |         |          | Т |
| 13  | MATEO    | OESTE | VERDURAS   | ZANAHORIA: | ENERO      | 1996  | 1.120             |        |         |          | Т |
| 14  | LUCAS    | SUR   | FRUTAS     | NARANJAS   | ENERO      | 1996  | 520               |        |         |          | Т |
| 15  | GAMBIN   | SUR   | FRUTAS     | PLATANOS   | ENERO      | 1996  | 1.010             |        |         |          | Т |
| 16  | ALONSO   | ESTE  | VERDURAS   | TOMATES    | OCTUBRE    | 1995  | 2.000             |        |         |          | Т |
| 17  | MATEO    | OESTE | FRUTAS     | MANZANAS   | OCTUBRE    | 1995  | 600               |        |         |          | Т |
| 18  | PONS     | OESTE | FRUTAS     | LIMONES    | NOVIEMBRE  | 1995  | 520               |        |         |          | Т |
| 19  | CARCELES | ESTE  | VERDURAS   | LECHUGAS   | OCTUBRE    | 1995  | 415               |        |         |          | Т |
| 20  |          |       |            |            |            |       |                   |        |         |          | Т |
| 21  |          |       |            |            |            |       |                   |        |         |          | Т |
| 22  |          | CALCU | LO DE COMI | SIONES:    | PRECIOS DE | YENT/ | <u>4:</u>         |        |         |          | Т |
| 23  |          | KILOS | PORCENTA   | \JE        | PRODUCTO   | PREC  | 10                |        |         |          | Т |
| 24  | HASTA    | 1     | 1,00%      |            | LECHUGAS   | 80    |                   |        |         |          | Т |
| 25  |          | 250   | 10,00%     |            | LIMONES    | 41    |                   |        |         |          | Т |
| 26  |          | 500   | 12,00%     |            | MANZANAS   | 69    |                   |        |         |          | Т |
| 27  |          | 750   | 15,00%     |            | NARANJAS   | 81    |                   |        |         |          | Т |
| 28  |          | 1000  | 20,00%     |            | PEPINOS    | 54    |                   |        |         |          | Т |
| 29  |          |       |            |            | PIMIENTOS  | 73    |                   |        |         |          | Т |
| 30  |          |       |            |            | PLATANOS   | 95    |                   |        |         |          | Т |
| 31  |          |       |            |            | TOMATES    | 102   |                   |        |         |          | Т |
| 32  |          |       |            |            | ZANAHORIAS | 36    |                   |        |         |          | Т |
|     |          |       |            |            |            |       |                   | 1      |         |          | - |

- 2. Calcula las columnas del Precio Venta, Importe Venta y Importe Comisión utilizando las funciones que has aprendido durante el curso. (BuscarV)
- 3. Poner todos los datos numéricos de la hoja con los formatos que creáis conveniente.
- 4. Ordena la hoja por la columna del Vendedor.
- 5. Crea una tabla dinámica, en una hoja nueva, donde se resuma la suma de los campos Ventas, Importe Ventas e Importe Comisión, agrupando en las columnas los campos Zona y Grupo Producto, y en las filas, el campo Año.
- 6. Crea otra tabla dinámica como la anterior, en una nueva, pero resumiendo los promedios.
- 7. Crea una tabla dinámica, en la misma hoja, donde quede resumido el MÁXIMO de Ventas, agrupando en las filas el campo Vendedor y en las columnas, el campo Producto.

**EJERCICIO 24.** Administración de Escenarios. Los escenarios, sirven para entrar diferentes datos en el mismo rango de la hoja. Cada escenario se identificará con un nombre.

## CREAR ESCENARIO

- 1. Seleccione el rango de casillas que ocupará el escenario. Si el escenario que quiere crear ocupa rangos no adyacentes, seleccione estos diferentes rangos, manteniendo la tecla de CONTROL pulsada.
- 2. Active opción Herramientas/Administrador Escenarios, pulse sobre botón Agregar.
- En apartado Nombre del escenario, asigne un nombre al escenario que quiera crear, pulse el botón Aceptar. Ahora aparecerá un cuadro de diálogo con tantos cuadros de edición como casillas haya seleccionado para el escenario.
- **4.** Entre los valores para cada casilla y Agregar.
- **5.** Repita los pasos 3 y 4 para cada escenario.
- 6. Pulse sobre Aceptar cuando haya entrado el último escenario. Observe que en la ventana Administrador de escenarios aparece una lista con el nombre de cada escenario creado.

## **MOSTRAR UN ESCENARIO**

- **1.** Active opción de la barra de menús Herramientas/ Administrador de Escenarios.
- 2. En la ventana del Administrador de escenarios, seleccione el escenario y pulse sobre el botón Mostrar.

## **BORRAR ESCENARIO**

- **1.** Active opción de la barra de menús Herramientas/Administrador de Escenarios.
- 2. Seleccione el escenario a borrar, pulse sobre la tecla Eliminar.

```
Ejemplo. (Correspondiente al ejercicio ESCENARIO1.XLS)
```

1. Seleccione el rango de casillas de B2 a E3.

2. Active opción Herramientas/Admin. Escenarios.

3. Pulse sobre botón Agregar.

4. Ponga el nombre Esc1. Aceptar.

5. Entre los valores siguientes:

6. Pulse sobre botón Agregar.

7. Ponga el nombre Esc2 y pulse sobre Aceptar.

8. Entre los valores siguientes:

B2 = 700 C2 = 850 D2 = 500 E2 = 700

B3 = 60 C3 = 60 D3 = 45 E3 = 65.

9. Pulse sobre el botón Aceptar.

Observe que aparece una lista con el nombre de los escenarios creados.

10. Seleccione un escenario y pulse sobre Mostrar.

#### **EJERCICIO 25, Recupere el archivo ESCENARIO1.XLS**

Cree los siguientes escenarios:

|          |     |     |     |     |          |     |     |     |     | calculos.  |                   |
|----------|-----|-----|-----|-----|----------|-----|-----|-----|-----|------------|-------------------|
| Esc1.    |     |     |     |     | Esc2.    |     |     |     |     |            |                   |
| Cantidad | 600 | 650 | 550 | 400 | Cantidad | 500 | 450 | 300 | 350 | Total      | Precio * Cantidad |
| Precio   | 50  | 60  | 70  | 80  | Precio   | 60  | 70  | 80  | 90  | Gastos     | Total * 20%       |
| Unidad   |     |     |     |     | Unidad   |     |     |     |     | Beneficios | Total - Gastos    |

Cálculos

Mostrar los diferentes escenarios.

|            | 1990  | 1992  | 1994  | 1995  |
|------------|-------|-------|-------|-------|
| Cantidad   | 500   | 450   | 300   | 350   |
| Precio     | 60    | 70    | 80    | 90    |
| Unidad     |       |       |       |       |
| Total      | 30000 | 31500 | 24000 | 31500 |
| Gastos     | 6000  | 6300  | 4800  | 6300  |
| Beneficios | 24000 | 25200 | 19200 | 25200 |

Gastos =Total\*20%

#### **EJERCICIO 26. Recupere el archivo ESCENARIO2.XLS**

Un comercial tiene tres listas de precios, precio normal, precio cliente habitual y otra de ofertas.

| Cálculos.        |                                                                                                    |
|------------------|----------------------------------------------------------------------------------------------------|
| Escenarios.      | Cree tres escenarios para colocar en cada uno de<br>ellos una lista de precios; Precio Normal, Cliente<br>Habitual, Oferta. Vea tabla <b>Lista de precios</b> en la<br>página siguiente, es la que tiene que utilizar para<br>poner valores en los diferentes escenarios. |
| Producto         | Localice el nombre del producto de la tabla Lista<br>de Precios según el valor entrado en la casilla<br>Código.                                                                                                    |
| Cantidad         | Entre una Cantidad.                                                                                                    |
| Precio<br>Unidad | Localice el precio del producto de la tabla Lista de<br>Precios según el valor entrado en la casilla<br>Código.                                                                                                    |
| Total            | Cantidad * Precio Unidad.                                                                                                    |
| Total a          | Suma de la columna Total.                                                                                                    |
| Pagar.           |                                                                                                    |

- ☑ Dar nombre al rango que ocupa la tabla lista de precios.
- ☑ Utilice la función =BUSCARV para localizar los valores para las columnas Producto y Precio Unidad.
- ☑ Utilice la función =SUMA para calcular la casilla Total a Pagar.

## Listas de precios

| Código | Producto   | Precio | Cliente  |     | Oferta |
|--------|------------|--------|----------|-----|--------|
|        |            | Normal | Habitual |     |        |
| 1      | Harina P.  | 65     |          | 60  | 50     |
| 2      | Harina C.  | 40     |          | 35  | 30     |
| 3      | Mantequill | 120    |          | 115 | 100    |
|        | a          |        |          |     |        |
| 4      | Leche E.   | 56     |          | 45  | 40     |
| 5      | Leche      | 67     |          | 60  | 45     |
|        | SD.        |        |          |     |        |
| 6      | Leche D.   | 80     |          | 65  | 50     |
| 7      | Minuta C.  | 75     |          | 70  | 65     |
| 8      | Minuta F.  | 75     |          | 70  | 60     |

## Albarán de un cliente habitual

| Códig<br>o | Producto        | Cantidad | Precio<br>Unidad | Total |
|------------|-----------------|----------|------------------|-------|
| 1          | Harina P.       | 12       | 60               | 720   |
| 3          | Mantequill<br>a | 5        | 115              | 575   |
| 5          | Leche<br>SD.    | 7        | 60               | 420   |
| 7          | Minuta C.       | 10       | 70               | 700   |
|            |                 |          | Total a<br>Pagar | 2415  |

PLAN FIN DE SEMANA Bueno es el SEÑOR para los que en Él esperan, para el alma que le busca. Lamentaciones 3:25